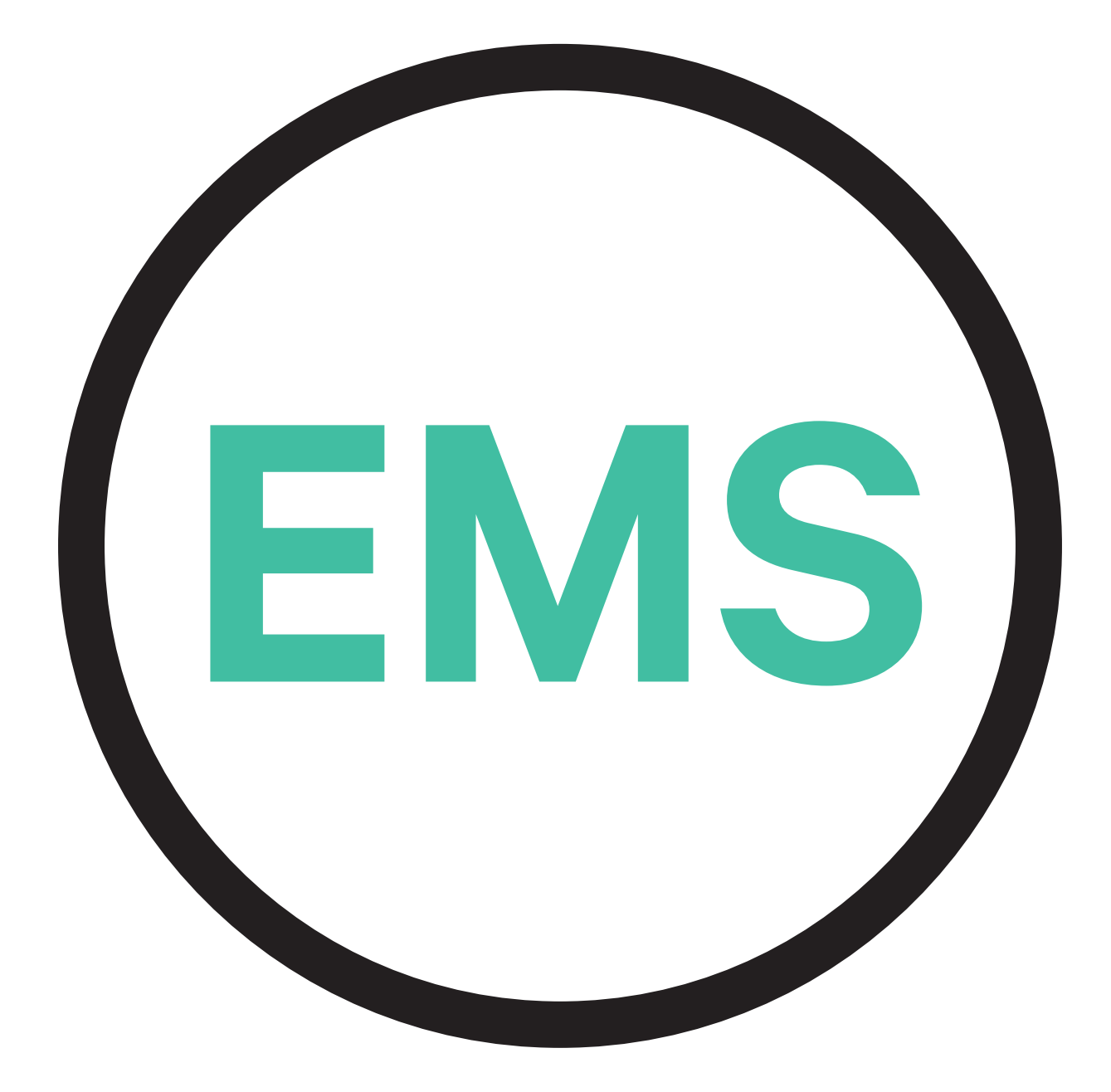

## Guía de instalación de EMS VERSIÓN ESPAÑOLA

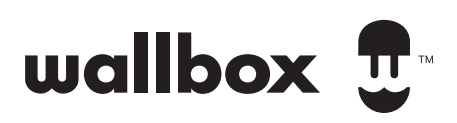

## Índice

| Ámbito y Propósito del Documento                                                       | 3  |
|----------------------------------------------------------------------------------------|----|
| Para empezar                                                                           | 4  |
| Power Boost y Eco-Smart                                                                | 6  |
| Instalación con PULSAR PLUS                                                            | 8  |
| Instalación con COMMANDER 2                                                            | 12 |
| Instalación con COPPER SB                                                              | 16 |
| Configuración                                                                          | 20 |
| V2H                                                                                    | 30 |
| Instalación con QUASAR                                                                 | 31 |
| Configuración                                                                          | 36 |
| Power Sharing                                                                          | 42 |
| Instalación con PULSAR PLUS                                                            | 43 |
| Instalación con COMMANDER 2                                                            | 44 |
| Instalación con COPPER SB                                                              | 45 |
| Cableado del Sistema                                                                   | 46 |
| CONFIGURACIÓN                                                                          | 50 |
| Dynamic Power Sharing                                                                  | 55 |
| Instalación con PULSAR PLUS                                                            | 56 |
| Instalación con COMMANDER 2                                                            | 59 |
| Instalación con COPPER SB                                                              | 62 |
| Cableado del Sistema                                                                   | 65 |
| CONFIGURATION                                                                          | 69 |
| Anexo                                                                                  | 74 |
| Para la configuración de EM330 (solo con<br>pinzas de 400 A y 600 A) consulte el anexo | 75 |

## ENERGY MANAGEMENT SOLUTIONS Ámbito y Propósito del Documento

El propósito de este documento es describir las instrucciones para la instalación de Energy Management Solutions.

Para instalar un medidor MID (Directiva de Instrumentos de Medida), véase la **Guía de instalación** pertinente.

# ENERGY MANAGEMENT SOLUTIONS **Para empezar**

## **Avisos importantes**

- A. Instale el cargador siguiendo las instrucciones enumeradas en la Guía de instalación de cargadores. Consulte el manual de usuario en la página de <u>Wallbox Academy</u> para obtener más información.
- **B.** Solo los medidores de energía suministrados por Wallbox son compatibles con los cargadores Wallbox.
- C. Solo el personal cualificado debe realizar las instalaciones de acuerdo con los reglamentos locales vigentes.
- D. Actualice el cargador Wallbox con la última versión de software antes de instalar el medidor de energía. Consulte las instrucciones para actualizar el cargador en la página de <u>Wallbox Academy</u> para obtener más información.
- E. Asegúrese de que el cargador está apagado y de que ha retirado la cubierta antes de conectar el medidor de energía. Cierre el cargador adecuadamente después de la instalación.
  - Una vez instalado el cargador, conecte el medidor de energía antes de cerrarlo. En caso de que el medidor de energía haya estado conectado a un cargador ya instalado, ábralo para conectar el medidor de energía.

#### Contenido de la caja

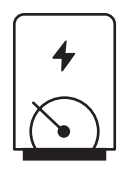

F.

Medidor de energía

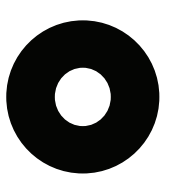

Arandela

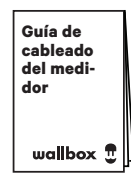

Guía de cableado del medidor

## PARA EMPEZAR Energy Management Solutions

## **Características generales**

|                                                                                           | Power<br>Boost                                                                                            | Eco-Smart                                                                                                 | V2H                                                                                                    | Power<br>Sharing                                                                                          | Dynamic<br>Power<br>Sharing                                                                               |
|-------------------------------------------------------------------------------------------|----------------------------------------------------------------------------------------------------|----------------------------------------------------------------------------------------------------|----------------------------------------------------------------------------------------------------|----------------------------------------------------------------------------------------------------|----------------------------------------------------------------------------------------------------|
| Cargadores principales                                                                    | 1                                                                                                    | 1                                                                                                    | 1                                                                                                    | 1                                                                                                    | 1                                                                                                    |
| Cargadores secundarios                                                                    | -                                                                                                    | -                                                                                                    | -                                                                                                    | 1-24                                                                                                    | 1-24                                                                                                    |
| Protocolo de comunicación<br>entre cargadores                                             | -                                                                                                    | -                                                                                                    | -                                                                                                    | CAN                                                                                                    | CAN                                                                                                    |
| Protocolo de comunicación<br>entre el Cargador Principal<br>y el Medidor de Energía       | Modbus<br>RTU                                                                                             | Modbus<br>RTU                                                                                             | Modbus<br>RTU                                                                                             | -                                                                                                    | Modbus<br>RTU                                                                                             |
| Longitud máxima total<br>del cableado de la red CAN                                       | -                                                                                                    | -                                                                                                    | -                                                                                                    | 250 m                                                                                                    | 250 m                                                                                                    |
| Longitud máxima entre<br>el cableado del cargador<br>principal y el medidor de<br>energía | 500 m                                                                                                    | 500 m                                                                                                    | 500 m                                                                                                    | -                                                                                                    | 500 m                                                                                                    |
| Conectar cargadores                                                                       | 1                                                                                                    | 1                                                                                                    | 1                                                                                                    | 2                                                                                                    | 2                                                                                                    |
| Corriente de fase máxima<br>configurable                                                  | Mínimo entre la<br>corriente nominal<br>del interruptor<br>principal (MCB)<br>y la tarifa del<br>contrato | Mínimo entre la<br>corriente nominal<br>del interruptor<br>principal (MCB)<br>y la tarifa del<br>contrato | Mínimo entre la<br>corriente nominal<br>del interruptor<br>principal (MCB)<br>y la tarifa del<br>contrato | Mínimo entre la<br>corriente nominal<br>del interruptor<br>principal (MCB)<br>y la tarifa del<br>contrato | Mínimo entre la<br>corriente nominal<br>del interruptor<br>principal (MCB)<br>y la tarifa del<br>contrato |
| Corriente máxima de<br>instalación configurable                                           | Instalación de<br>corriente nominal<br>del interruptor<br>principal (MCB)                                 | Instalación de<br>corriente nominal<br>del interruptor<br>principal (MCB)                                 | Instalación de<br>corriente nominal<br>del interruptor<br>principal (MCB)                                 | Instalación de<br>corriente nominal<br>del interruptor<br>principal (MCB)                                 | Instalación de<br>corriente nominal<br>del interruptor<br>principal (MCB)                                 |
| myWallbox                                                                                 | Cuenta de<br>superadministrador<br>o administrador y<br>suscripción básica                                | Cuenta de<br>superadministrador<br>o administrador y<br>suscripción básica                                | Cuenta de<br>superadministrador<br>o administrador y<br>suscripción básica                                | Cuenta de<br>superadministrador<br>o administrador y<br>suscripción básica                                | Cuenta de<br>superadministrador<br>o administrador<br>y suscripción<br>estándar                           |

## Tabla de compatibilidad

| Medidores             | Power Boost  | Eco-Smart    | V2H          | Dynamic<br>Power Sharing |
|-----------------------|--------------|--------------|--------------|--------------------------|
| EM340                 | $\checkmark$ | $\checkmark$ | ✓            | $\checkmark$             |
| EM112                 | $\checkmark$ | $\checkmark$ | $\checkmark$ | $\checkmark$             |
| SPM1-100-AC           | $\checkmark$ | ×            | ×            | $\checkmark$             |
| EM330 CTA 5X 250 A 5A | $\checkmark$ | $\checkmark$ | $\checkmark$ | $\checkmark$             |
| EM330 CTA 6X 400 A 5A | $\checkmark$ | $\checkmark$ | $\checkmark$ | $\checkmark$             |
| EM330 CTD-6S 600 5A   | $\checkmark$ | $\checkmark$ | $\checkmark$ | $\checkmark$             |
| N1CT                  | $\checkmark$ | $\checkmark$ | $\checkmark$ | $\checkmark$             |
| PRO2 MOD              | $\checkmark$ | $\checkmark$ | $\checkmark$ | $\checkmark$             |
| PRO380 MOD            | $\checkmark$ | $\checkmark$ | $\checkmark$ | $\checkmark$             |

## ENERGY MANAGEMENT SOLUTIONS Power Boost y Eco-Smart

## **Dispositivos compatibles**

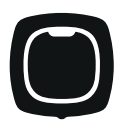

**Pulsar Plus** 

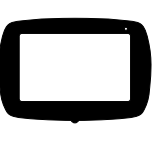

Commander 2

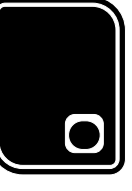

Copper SB

## Herramientas

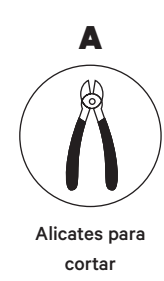

Т

Alicates

pelacables

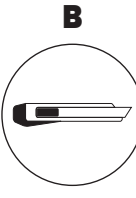

Cúter

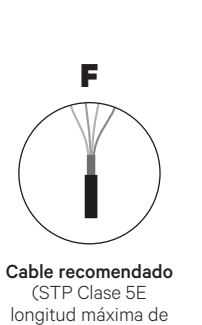

500 m)

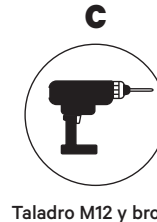

Taladro M12 y broca de perforación de 25 mm

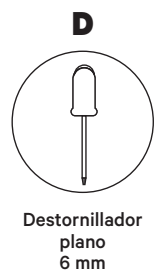

Véase la Guía de instalación de **Pulsar Plus**, **Commander 2** y **Copper SB** para saber más sobre las herramientas para instalar el cargador pertinente.

## ENERGY MANAGEMENT SOLUTIONS Power Boost y Eco-Smart

Coloque el medidor de energía tras red eléctrica y antes de la caja de fusibles.

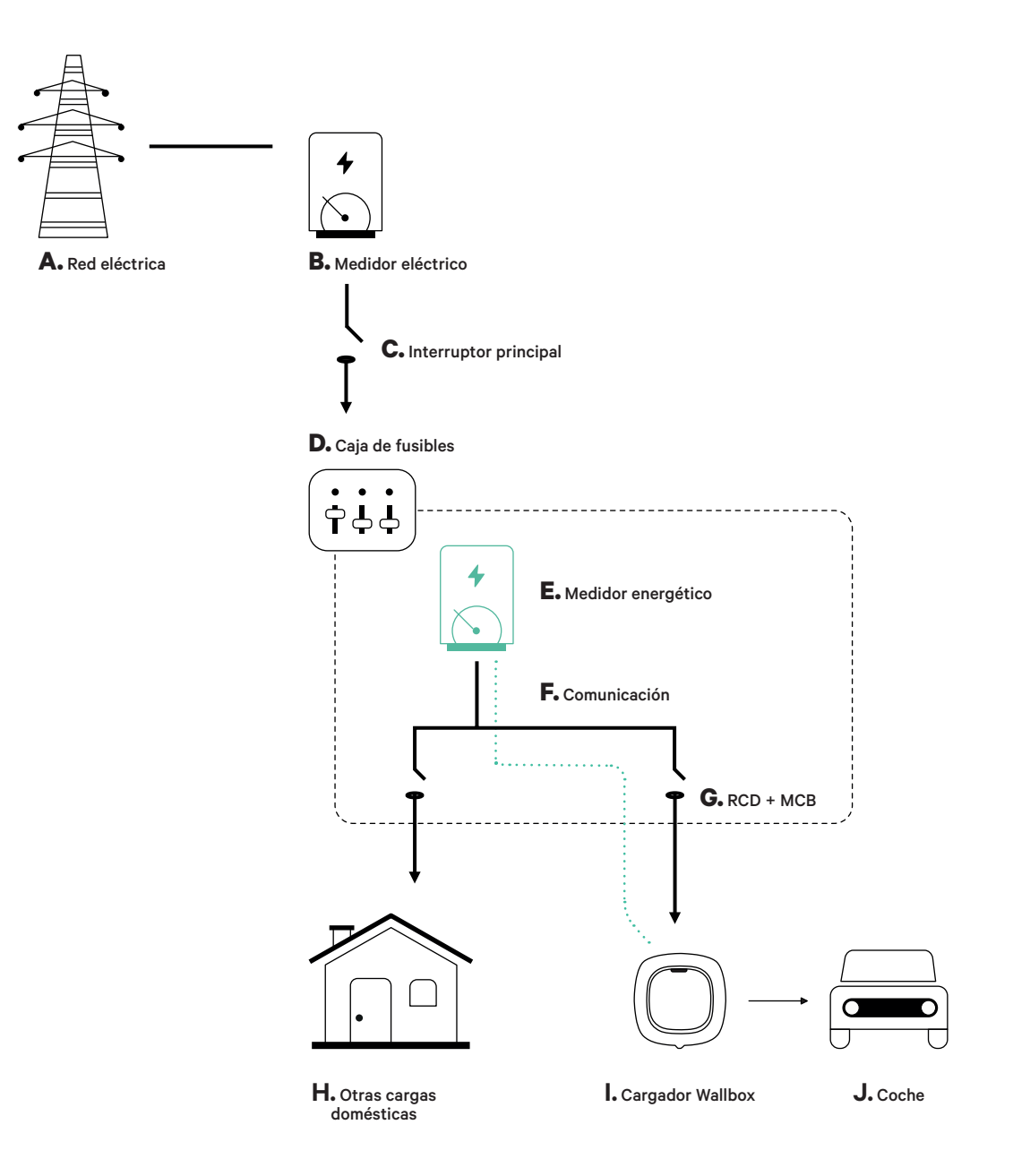

#### Antes de la instalación

- Asegúrese de que el suministro de energía esté cortado durante la instalación.
- Separe los cables de comunicación de los de energía.

### Preparación

**1.** Haga un agujero en la parte inferior del cargador con el taladro M12.

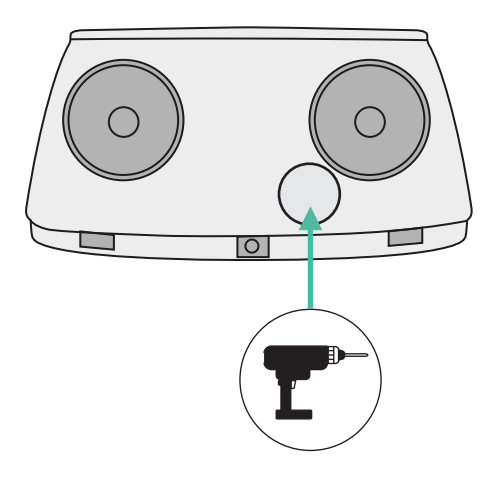

2. Con un destornillador plano, haga una incisión en la **arandela** incluida en la caja de medidores.

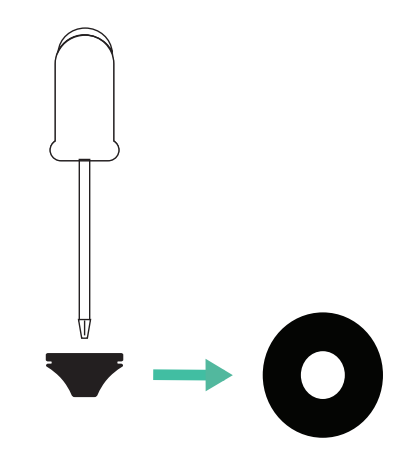

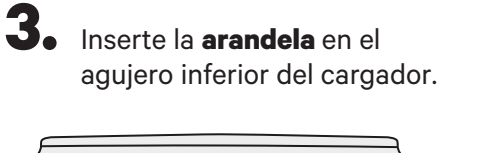

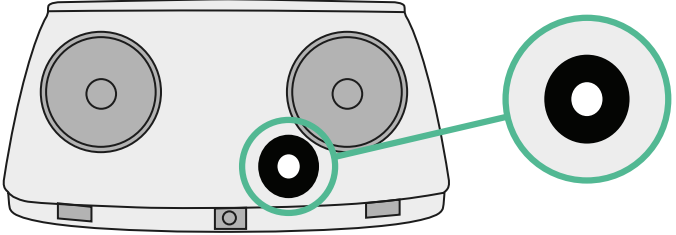

### Guía de instalación de Pulsar Plus

Instale el cargador siguiendo las instrucciones de la Guía de instalación Pulsar Plus.

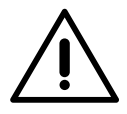

#### Importante

Asegúrese de no cerrar la cubierta del cargador.

### Cableado de comunicación entre el cargador y el medidor

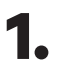

Mantenga la energía cortada durante la instalación.

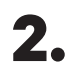

Introduzca el cable de comunicación a través de la arandela.

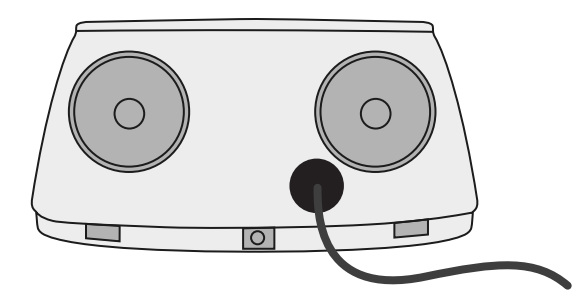

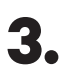

Instale el medidor siguiendo las instrucciones del cableado del medidor guía incluida en la caja.

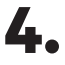

Conecte el medidor y el cargador siguiendo el esquema correspondiente a continuación según el modelo de su medidor.

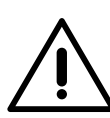

#### Importante

Es obligatorio usar un cable STP clase 5E. Utilice únicamente 1 cable de cada par trenzado y tenga en cuenta que el cableado de comunicación no debe tener más de 500 m de longitud.

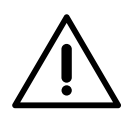

#### Importante

Introduzca solo un cable por **arandela**.

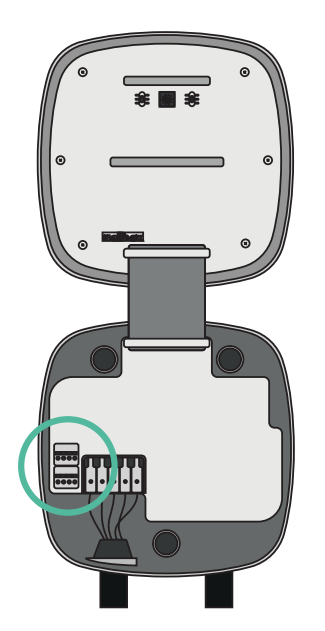

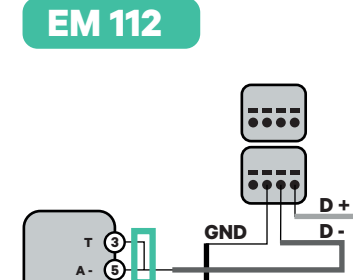

EM 340

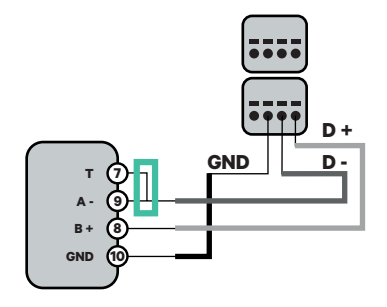

EM 330

CTA 5X 250 A 5A CTA 6X 400 A 5A CTD-6S 600 A 5A

Pinzas

B +

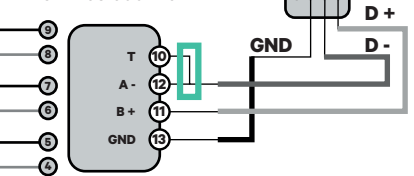

N1 CT

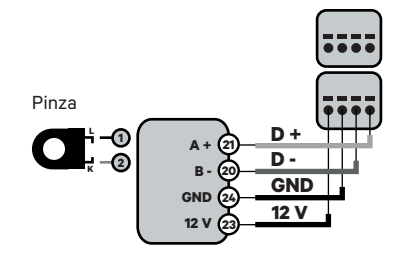

Para la configuración de EM330 (solo con pinzas de 400 A y 600 A) consulte el **anexo**.

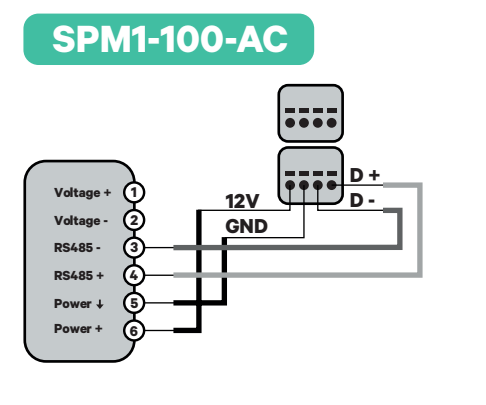

Dirección

orriente

de la

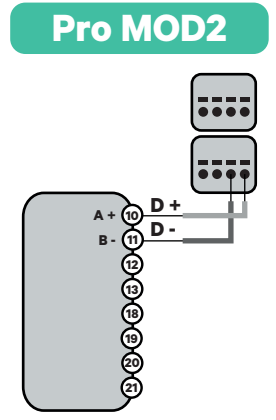

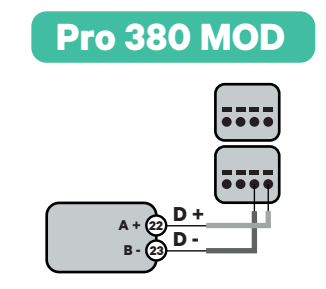

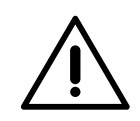

#### Importante

Recuerde comprobar la tabla de compatibilidad para cada medidor.

#### Conexión de la activación de la resistencia y la configuración del selector de corriente

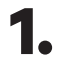

**1.** Coloque el interruptor RS485 en la posición T.

2. Ponga el interruptor giratorio en una posición entre 1 y 7 según la corriente máxima que pueda suministrar la red de carga.

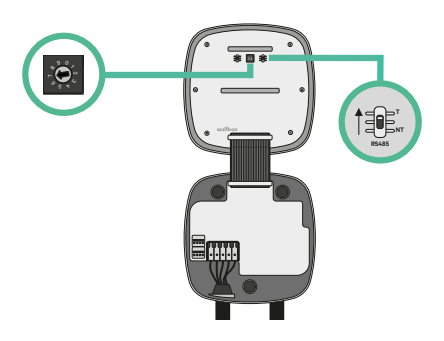

**3.** Véase la siguiente matriz. Este valor debe ser el menor entre la corriente nominal del interruptor principal MCB (no el RCD) y la tarifa contratada.

| POSICIÓN      | 0 | 1 | 2  | 3  | 4  | 5  | 6  | 7  | 8 | 9 |  |
|---------------|---|---|----|----|----|----|----|----|---|---|--|
| CORRIENTE (A) | R | 6 | 10 | 13 | 16 | 20 | 25 | 32 | R | R |  |

Atención: Únicamente se acepta una corriente máxima > 6 A por fase para un funcionamiento correcto. En caso de duda, póngase en contacto con el servicio de atención al cliente de Wallbox.

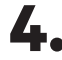

4. Cierre la cubierta del cargador siguiendo las instrucciones enumeradas en la Guía de instalación de cargadores.

### Antes de la instalación

- Asegúrese de que el suministro de energía esté cortado durante la instalación.
- Separe los cables de comunicación de los de energía.

## Preparación

1. Retire la pieza protectora de plástico en la parte inferior del cargador usando una broca de 25 mm.

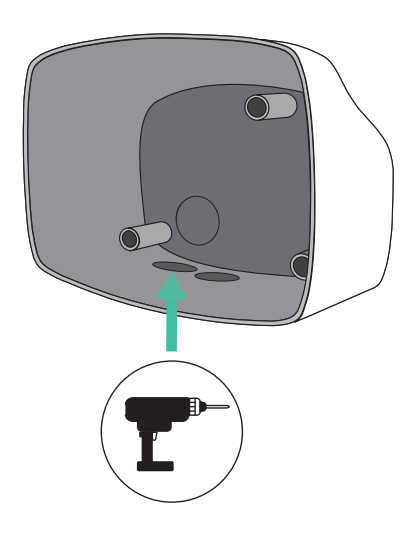

2. Con un destornillador plano, haga una incisión en la **arandela** de 3 salidas. Recuerde, que únicamente necesita un agujero en la arandela de 3 salidas por cada línea de comunicación.

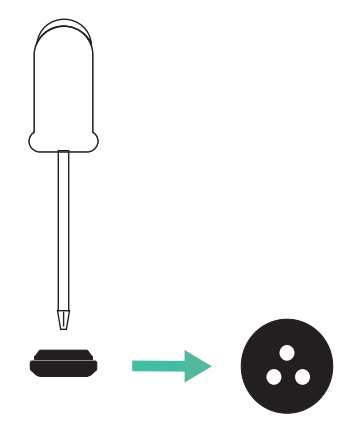

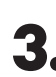

3. Inserte la arandela en el agujero inferior del cargador.

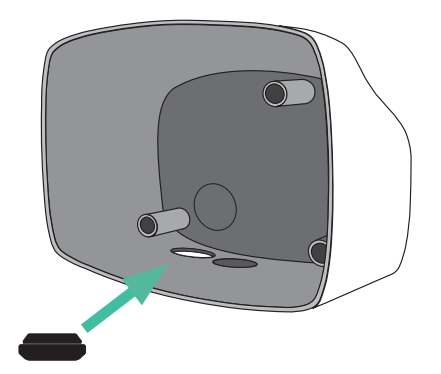

#### Instalación de Commander 2

Instale el dispositivo siguiendo las instrucciones de la Guía de instalación Commander 2.

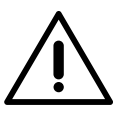

#### Importante

Asegúrese de no cerrar la cubierta del cargador.

### Cableado de comunicación entre el cargador y el medidor

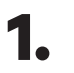

Mantenga la energía cortada durante la instalación.

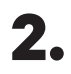

Introduzca el cable de comunicación a través de la arandela.

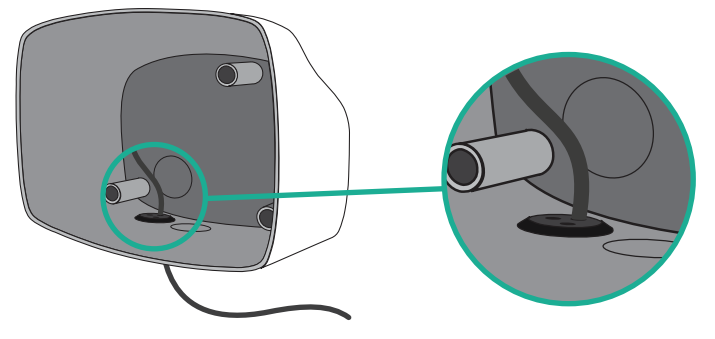

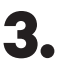

Instale el medidor siguiendo las instrucciones de la Guía de cableado del medidor incluida en la caja.

4.

Conecte el medidor y el cargador siguiendo el esquema correspondiente a continuación según el modelo de su medidor.

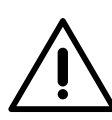

#### Importante

Es obligatorio usar un cable STP clase 5E. Utilice únicamente 1 cable de cada par trenzado y tenga en cuenta que el cableado de comunicación no debe tener más de 500 m de longitud.

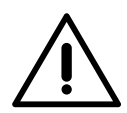

#### Importante

Introduzca solo un cable por **arandela**.

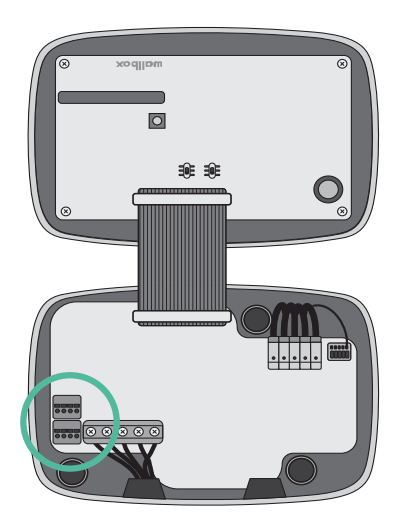

Dirección

orriente

de la

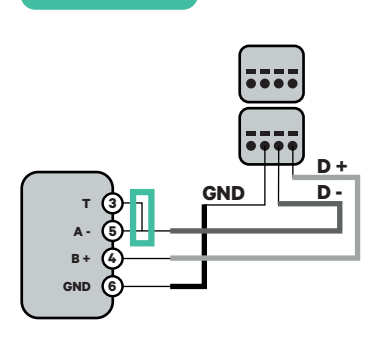

EM 340

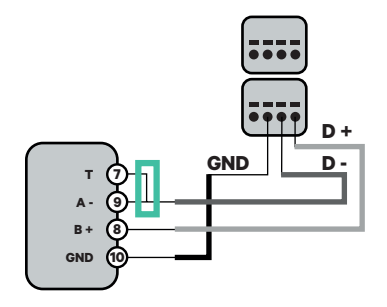

EM 330

EM 112

CTA 5X 250 A 5A CTA 6X 400 A 5A CTD-6S 600 A 5A

Pinzas

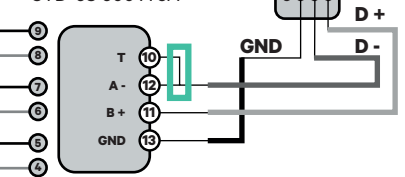

N1 CT

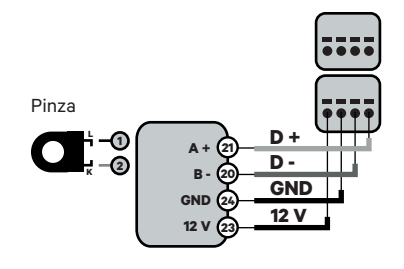

Para la configuración de EM330 (solo con pinzas
de 400 A y 600 A) consulte el **anexo**.

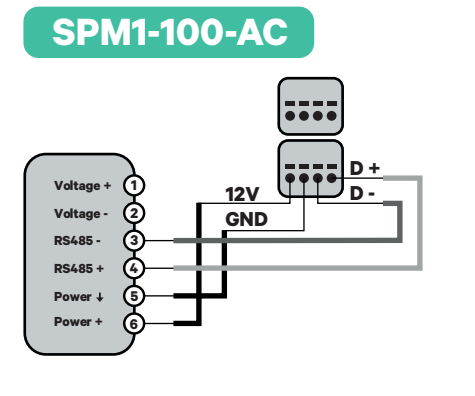

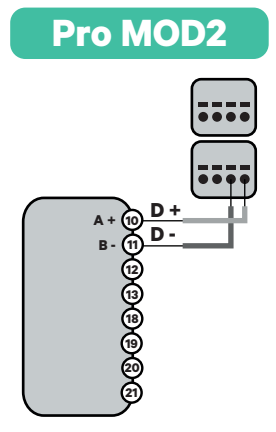

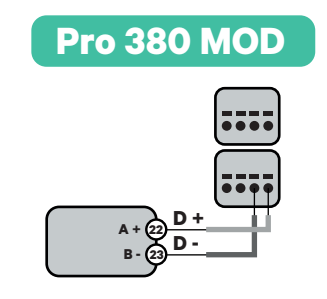

Importante Recuerde compr

Recuerde comprobar la tabla de compatibilidad para cada medidor.

## Conexión de la activación de la resistencia y la configuración del selector de corriente

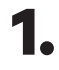

Coloque el interruptor RS485 en la posición T.

2.

Coloque el interruptor giratorio en una posición entre 1 y 7, según la corriente máxima suministrada por la red de carga.

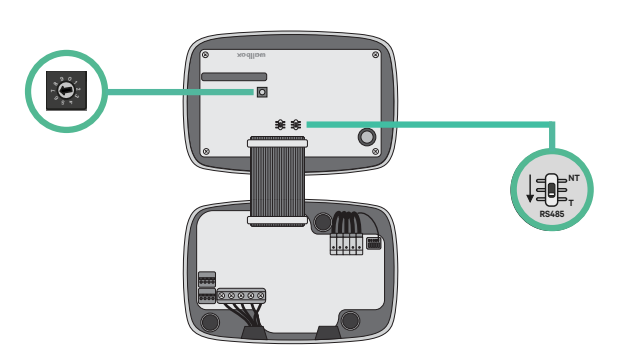

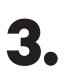

Véase la siguiente matriz. Este valor debe ser el menor entre la corriente nominal del interruptor principal MCB (no el RCD) y la tarifa contratada.

| POSICIÓN      | 0 | 1 | 2  | 3  | 4  | 5  | 6  | 7  | 8 | 9 |  |
|---------------|---|---|----|----|----|----|----|----|---|---|--|
| CORRIENTE (A) | R | 6 | 10 | 13 | 16 | 20 | 25 | 32 | R | R |  |

**Atención:** Únicamente se acepta una corriente máxima > 6 A por fase para un funcionamiento correcto. En caso de duda, póngase en contacto con el servicio de atención al cliente de Wallbox.

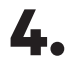

Cierre la cubierta del cargador siguiendo las instrucciones enumeradas en la **Guía de instalación**.

#### Antes de la instalación

- Asegúrese de que el suministro de energía esté cortado durante la instalación.
- Separe los cables de comunicación de los de energía.

#### Preparación

 Abra la cubierta del cargador siguiendo las instrucciones de la <u>Guía de instalación Copper SB</u>.

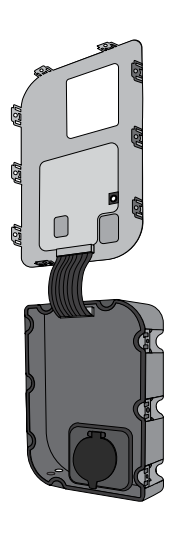

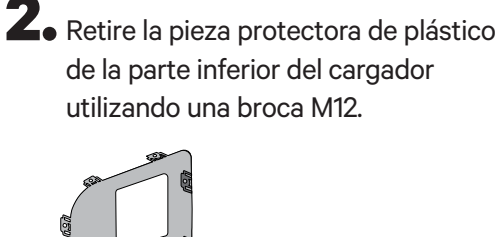

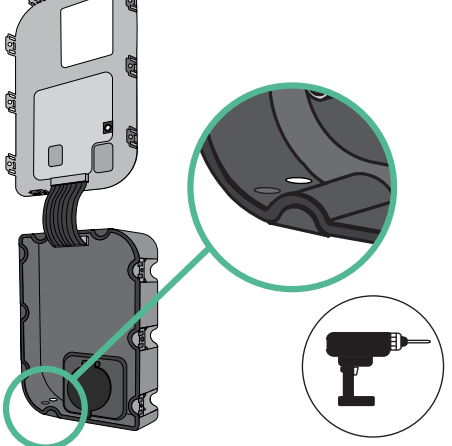

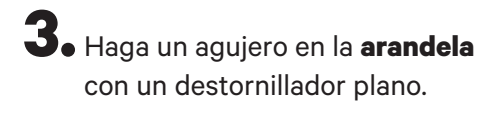

**4**. Introduzca la **arandela** en el agujero de la parte inferior del cargador.

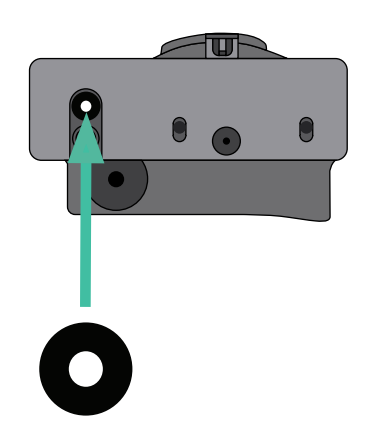

#### Instalación de Copper SB

Instale el dispositivo siguiendo las instrucciones de la Guía de instalación Copper SB.

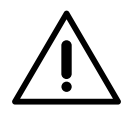

#### Importante

Asegúrese de no cerrar la cubierta del cargador.

#### Cableado de comunicación entre el cargador y el medidor

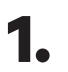

Mantenga la energía cortada durante la instalación.

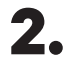

Introduzca el cable de comunicación a través de la arandela.

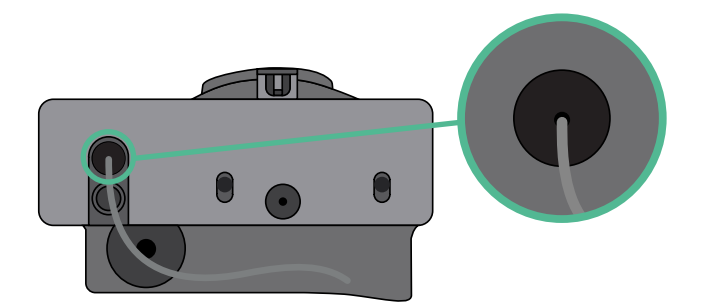

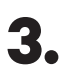

Instale el medidor siguiendo las instrucciones de la Guía de cableado del medidor incluida en la caja.

4.

Conecte el medidor y el cargador siguiendo el esquema correspondiente a continuación según el modelo de su medidor.

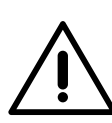

#### Importante

Es obligatorio usar un cable STP clase 5E. Utilice únicamente 1 cable de cada par trenzado y tenga en cuenta que el cableado de comunicación no debe tener más de 500 m de longitud.

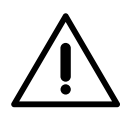

#### Importante

Introduzca solo un cable por **arandela**.

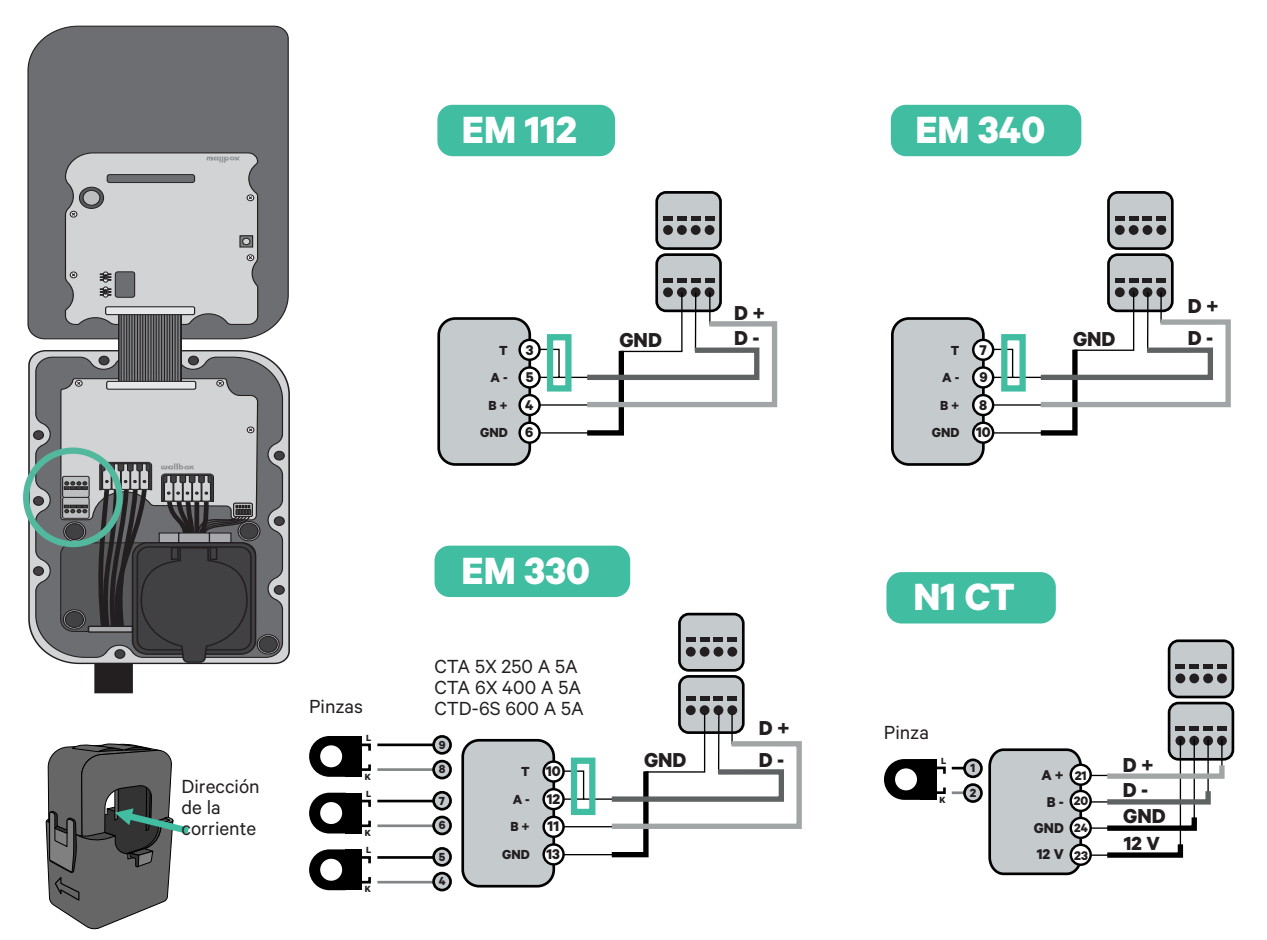

 Para la configuración de EM330 (solo con pinzas de 400 A y 600 A) consulte el **anexo**.

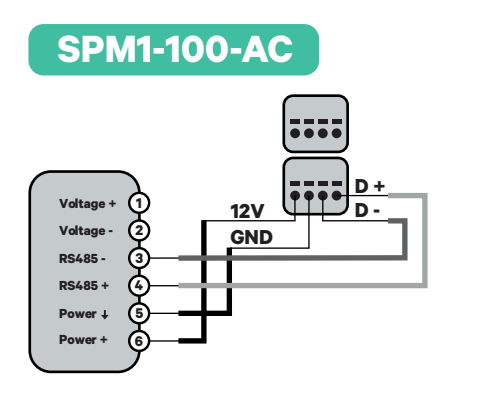

Pro MOD2

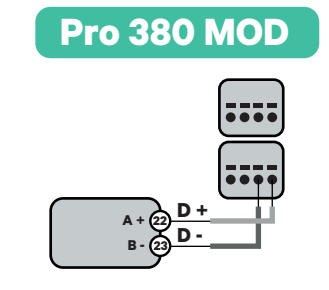

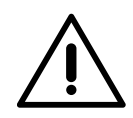

Importante

Recuerde comprobar la tabla de compatibilidad para cada medidor.

#### Conexión de la activación de la resistencia y la configuración del selector de corriente

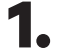

Coloque el interruptor RS485 en la posición T.

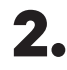

2. Ponga el interruptor giratorio en una posición entre 1 y 7 según la corriente máxima que pueda suministrar la red de carga.

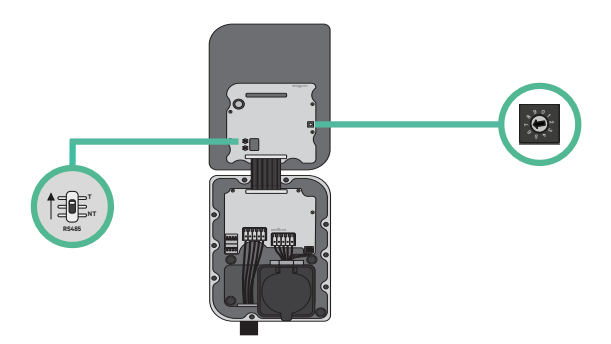

3. Véase la siguiente matriz. Este valor debe ser el menor entre la corriente nominal del interruptor principal MCB (no el RCD) y la tarifa contratada.

| POSICIÓN      | 0 | 1 | 2  | 3  | 4  | 5  | 6  | 7  | 8 | 9 |  |
|---------------|---|---|----|----|----|----|----|----|---|---|--|
| CORRIENTE (A) | R | 6 | 10 | 13 | 16 | 20 | 25 | 32 | R | R |  |

Atención: Únicamente se acepta una corriente máxima > 6 A por fase para un funcionamiento correcto. En caso de duda, póngase en contacto con el servicio de atención al cliente de Wallbox.

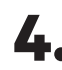

**4.** Cierre la cubierta del cargador siguiendo las instrucciones de la **<u>Guía de instalación</u>**.

## **CONFIGURACIÓN Power Boost**

#### **Habilitar Power Boost**

Siga estos pasos para activar Power Boost una vez haya instalado su cargador y el medidor de energía compatible:

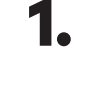

Asegúrese de que su cargador Wallbox y la aplicación myWallbox tienen la última versión disponible (puede comprobar la versión en su Play Store o App Store).

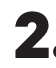

**2.** Conecte su cargador a través de Bluetooth.

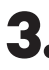

3. Inicie sesión en la aplicación myWallbox completando sus credenciales o registrándose si aún no tiene cuenta. Si su cargador es un Commander 2, también puede configurar Power Boost en la pantalla táctil directamente.

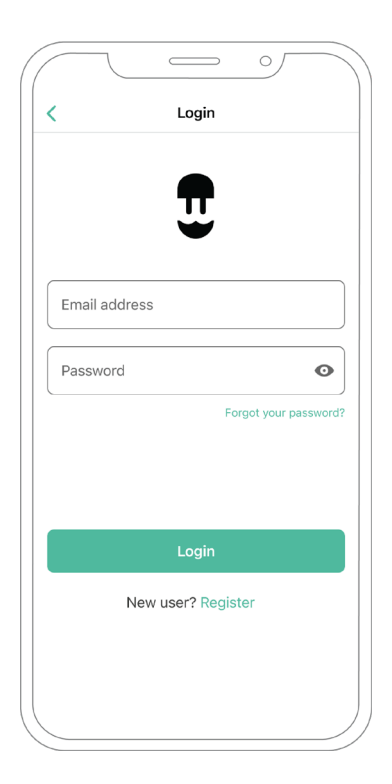

## CONFIGURACIÓN Power Boost

**4** Seleccione el cargador en el que desea habilitar Power Boost y manténgase dentro del alcance del Bluetooth durante los siguientes pasos. Si aún no ha vinculado su cargador a su cuenta myWallbox, siga estas instrucciones.

**5.** Una vez se haya completado la sincronización entre su cargador y la aplicación, vaya a «Ajustes».

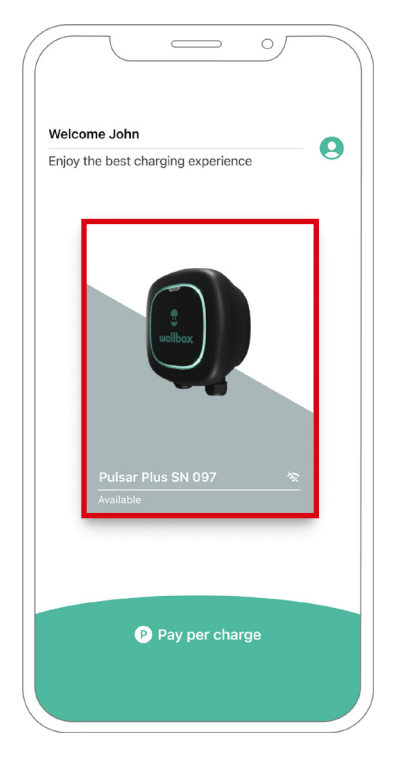

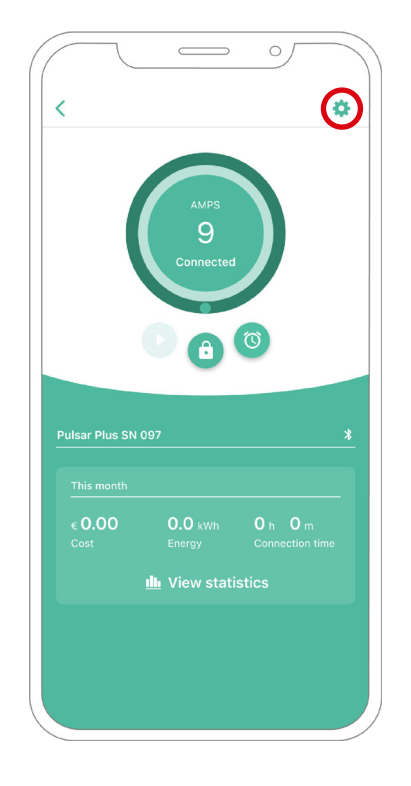

# CONFIGURACIÓN Power Boost

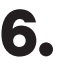

**6.** Haga clic en Actualizaciones.

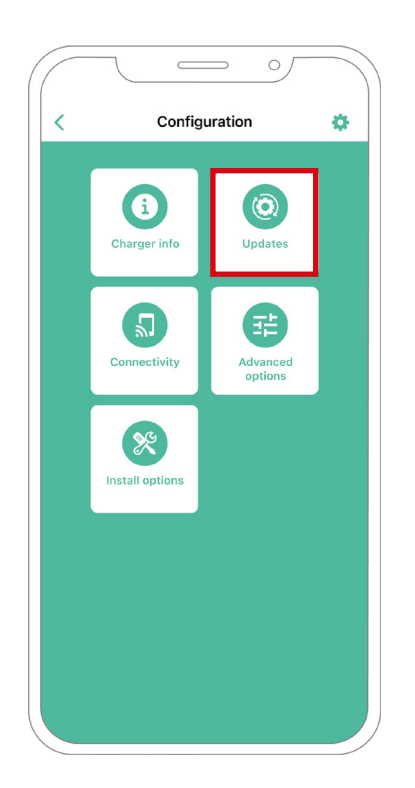

**7.** Haga clic en el icono de Power Boost.

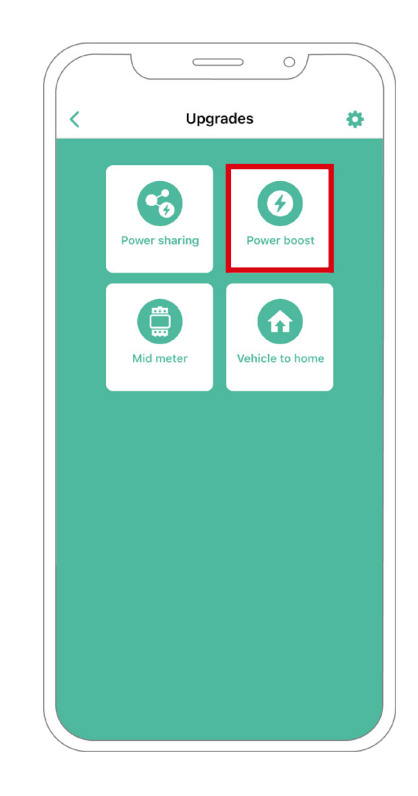

## configuración Power Boost

8. Habilite la función Power Boost poniendo el botón en la posición de ON. En el campo Máxima corriente por fase, especifique la corriente nominal del interruptor principal o la corriente contratada (en amperios), la que sea menor. Después, haga clic en Aceptar para habilitar Power Boost.

**Importante** Únicamente se acepta una corriente máxima mayor a 6 A por fase para un funcionamiento correcto. En caso de duda, póngase en contacto con el servicio de atención al cliente de Wallbox.

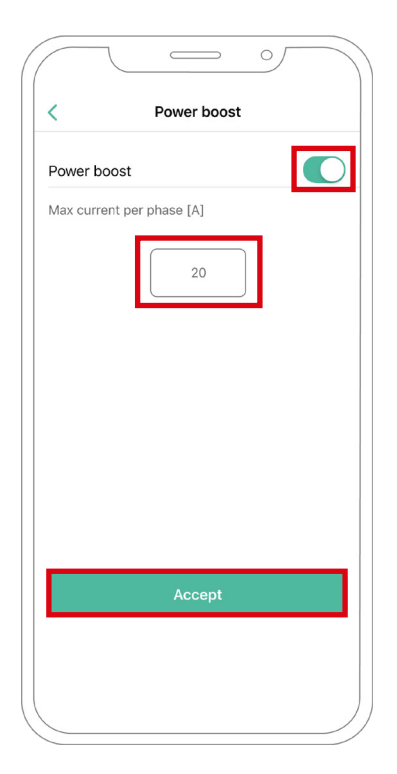

#### Pasos para la resolución de problemas en caso de que el icono de Power Boost no pueda seleccionarse

- **1.** Apague y encienda su cargador.
- 2. Compruebe que todos los cables estén correctamente instalados.
- **3.** Compruebe que se ha usado el tipo de cable correcto.
- 4. Compruebe que el interruptor esté en «T» o «NT».
- 5. Compruebe que el <u>software</u> de su cargador esté actualizado.
- 6. Asegúrese de que estar conectado por Bluetooth.

## configuración Power Boost

### Pantallas de estado de Commander 2\*

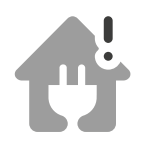

Medidor de energía detectado. **Power Boost** no configurado.

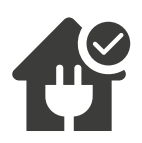

Listo para ajustar la velocidad de carga.

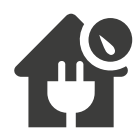

Limitar la velocidad de carga.

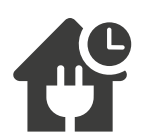

El sistema no tiene energía disponible para cargar.

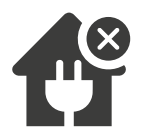

El sistema ha perdido la comunicación con el medidor de energía.

\*Estos iconos aparecen en la pantalla de su Commander 2. Los iconos pueden ser diferentes según la versión de firmware de su cargador.

## CONFIGURACIÓN **Eco-Smart**

#### **Habilitar Eco-Smart**

Siga estos pasos para activar Eco-Smart una vez haya instalado su cargador y el medidor de energía compatible:

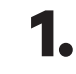

Asegúrese de que su cargador Wallbox y la aplicación myWallbox tienen la última versión disponible (puede comprobar la versión en su Play Store o App Store).

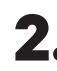

**2.** Conecte su cargador a través de Bluetooth.

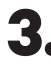

3. Inicie sesión en la aplicación myWallbox completando sus credenciales o registrándose si aún no tiene cuenta.

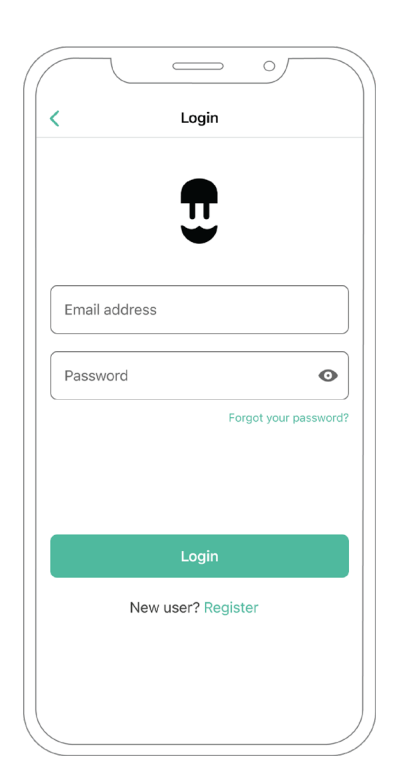

## configuración Eco-Smart

- **4.** En la pantalla del cargador seleccione el cargador en el que desea activar la función Eco-Smart. Si aún no ha vinculado su cargador a su cuenta myWallbox, siga <u>estas</u> instrucciones.
- **5.** Una vez se haya completado la sincronización, toque la rueda dentada para acceder a «Ajustes».

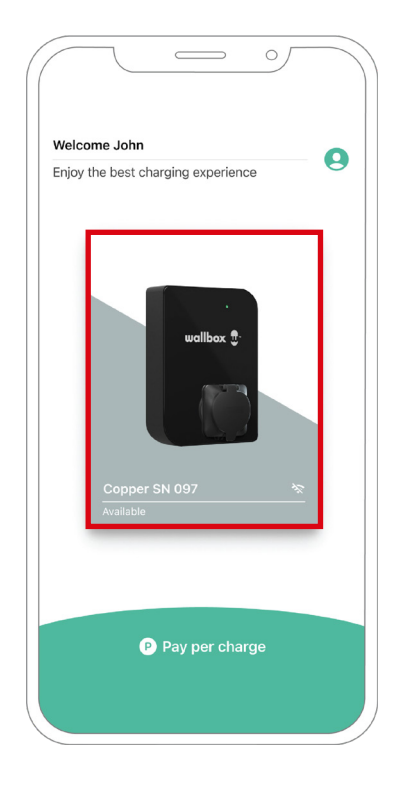

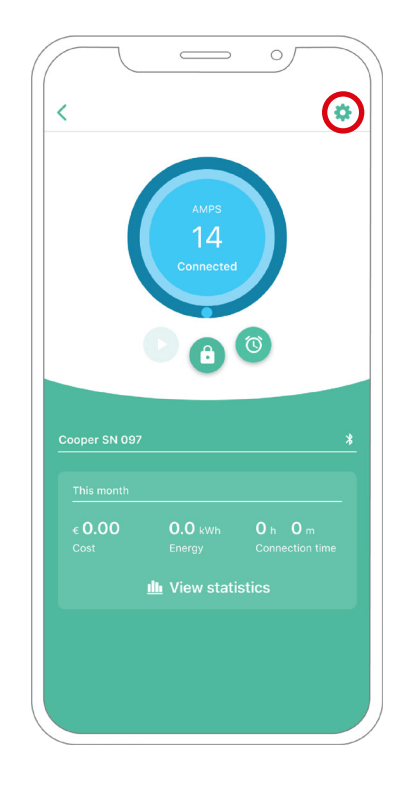

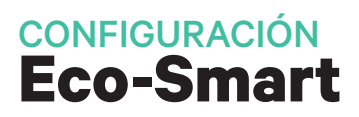

6. Haga clic en «Actualizaciones».

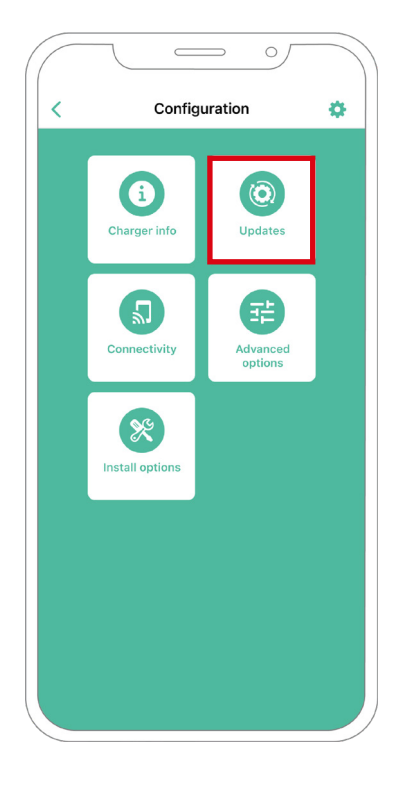

7. Se recomienda activar <u>Power Boost</u> (1) antes de habilitar Eco-Smart. Una vez esté activado Power Boost, toque la función Eco-Smart (2) para acceder a los ajustes.

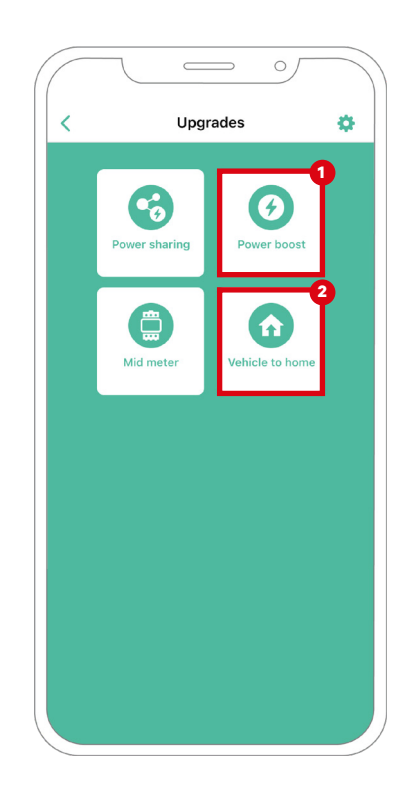

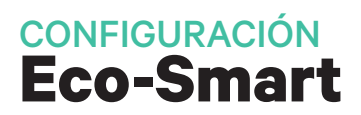

- 8. Toque «Comenzar» para empezar a usar Eco-Smart.
- **9.** Habilite la función Eco-Smart poniendo el botón en la posición de ON.

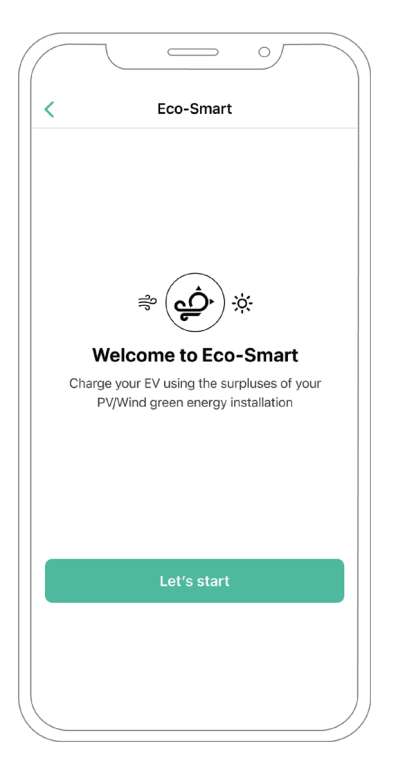

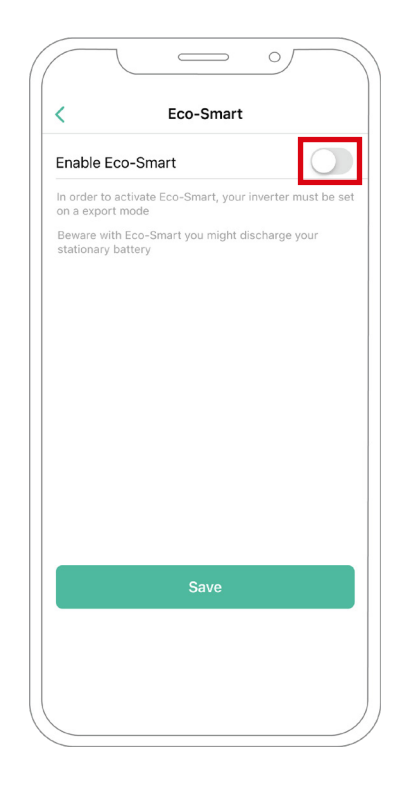

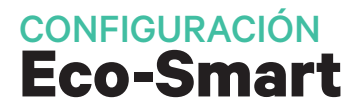

**10.** Ahora puede seleccionar dos modos Eco-Smart. Seleccione el modo que desee utilizar, Eco o Full-Green.

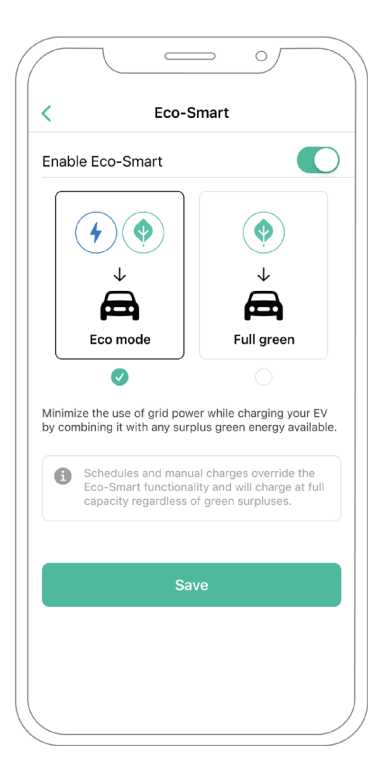

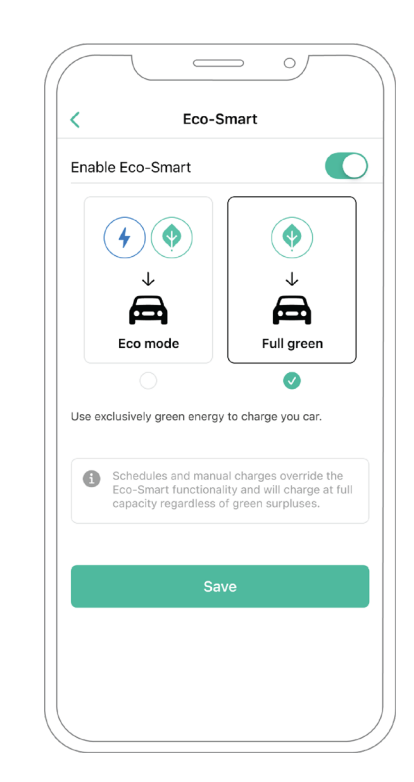

**11.** Haga clic en «Guardar». La función Eco-Smart está ahora activada con el modo que ha seleccionado.

#### Pasos para la resolución de problemas en caso de que el icono de Eco-Smart no pueda seleccionarse.

- **1.** Apague y encienda su cargador.
- 2. Compruebe que todos los cables estén correctamente instalados.
- 3. Compruebe que se ha usado el tipo de cable correcto.
- 4. Compruebe que el interruptor esté en «T» o «NT».
- 5. Compruebe que el software de su cargador esté actualizado.
- 6. Asegúrese de que estar conectado por Bluetooth.

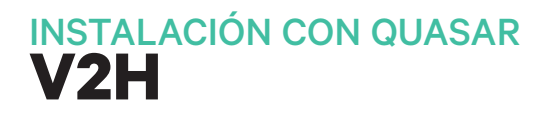

## **Dispositivo Compatible**

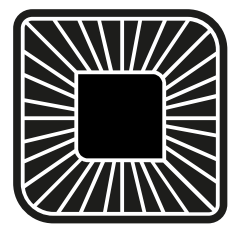

Quasar

## Herramientas

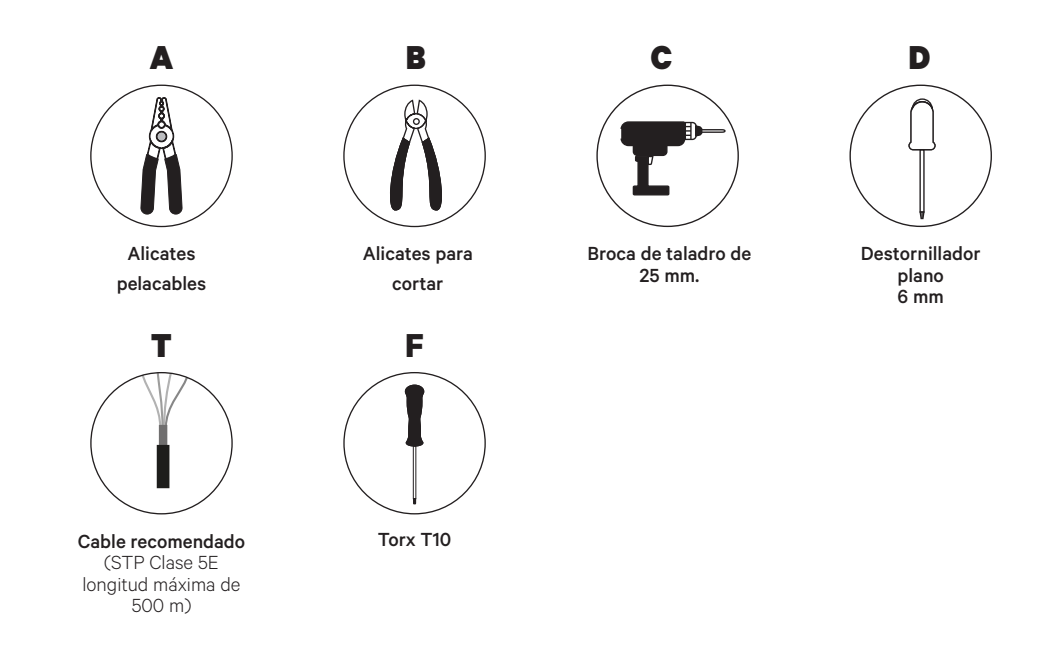

Véase la **Guía de instalación Quasar** para saber más sobre las herramientas para instalar el cargador.

Coloque el medidor de energía tras la red eléctrica y antes de la caja de fusibles.

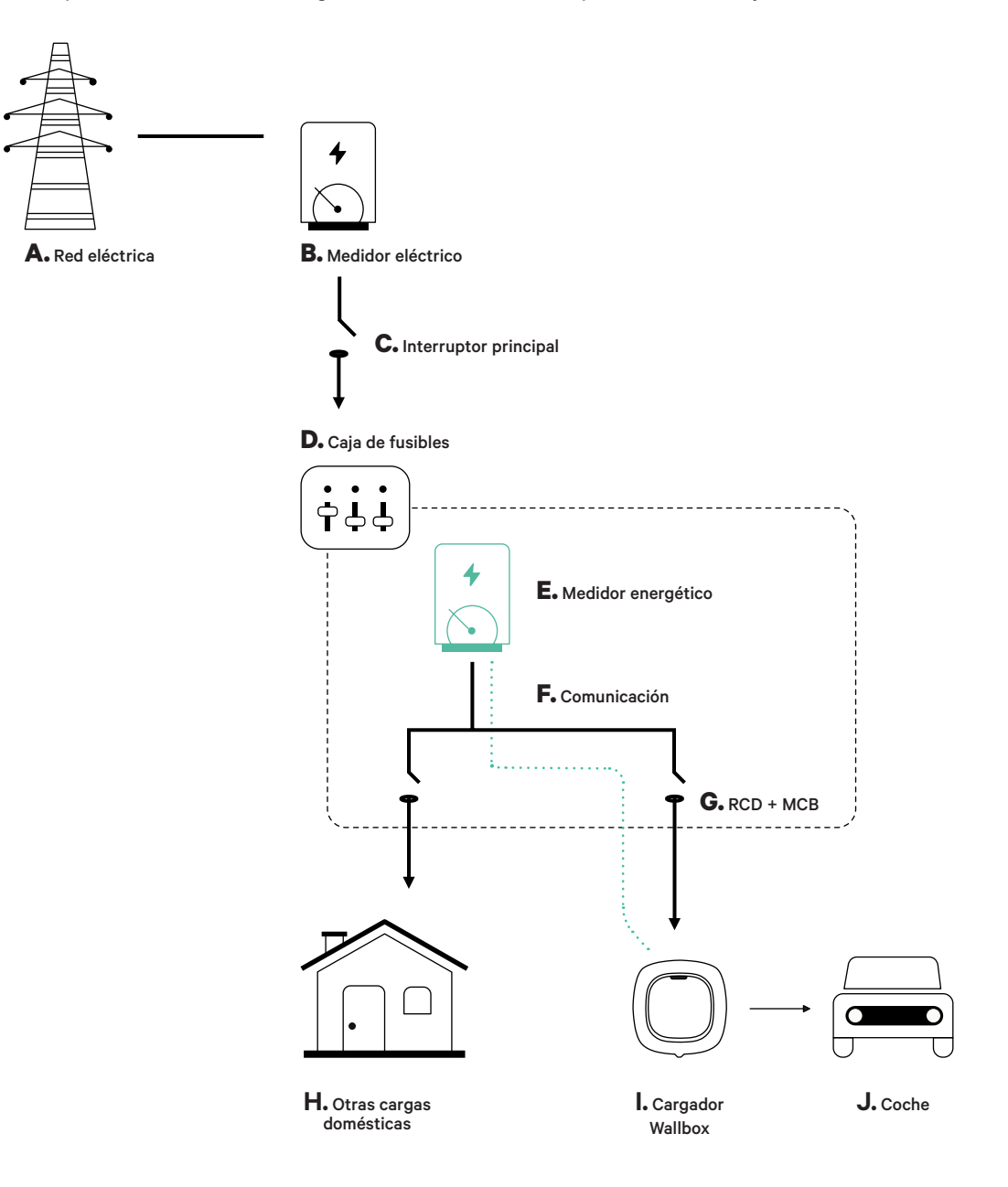

### Preparación

Mantenga el suministro de energía cortado durante la instalación. Instale el dispositivo siguiendo las instrucciones de la **Guía de instalación Quasar**.

#### Instalación

1. Retire los tornillos para abrir la tapa de comunicación.

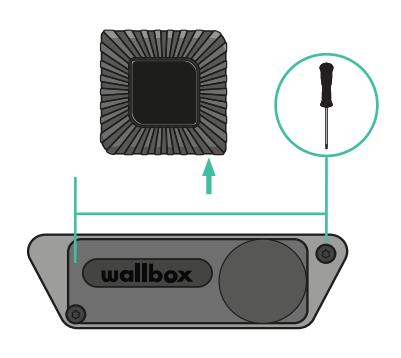

- **3.** Con un destornillador plano, haga una incisión en la **arandela** de 3 salidas.

2. Retire la pieza protectora de plástico en la parte inferior del cargador usando una broca de 25 mm.

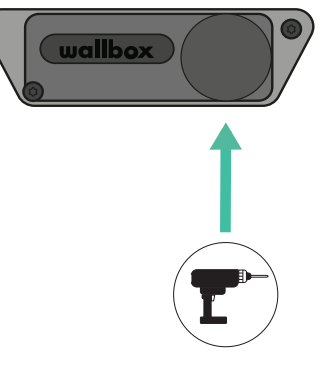

**4.** Introduzca la **arandela** en el agujero de la tapa de comunicación.

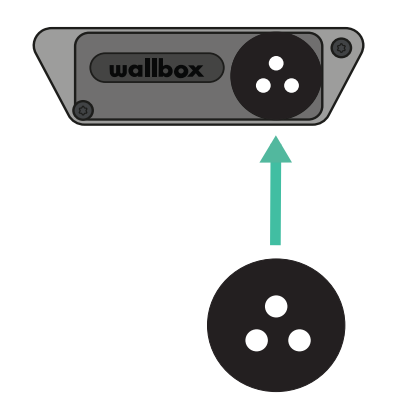

## Cableado de comunicación entre el cargador y el medidor

1. Introduzca el cable de comunicación a través de la **arandela**.

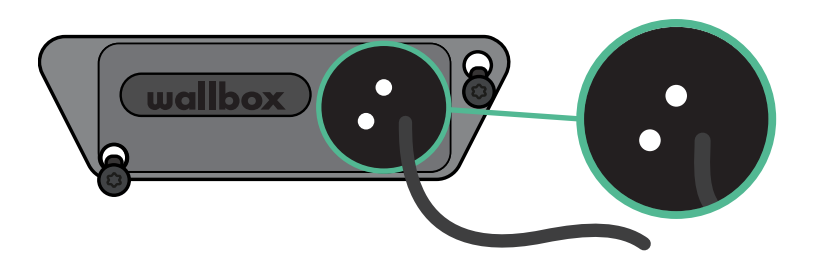

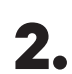

Instale el medidor siguiendo las instrucciones de la Guía de cableado del medidor incluida en la caja.

**3.** Conecte el medidor y el cargador siguiendo el esquema correspondiente a continuación según el modelo de su medidor.

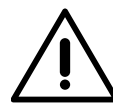

#### Importante

Es obligatorio utilizar un cable STP clase 5E, utilice 1 solo cable de cada par trenzado. Recuerde que el cableado de comunicación no debe tener más de 500 m de largo.

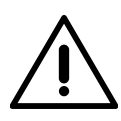

#### Importante

Recuerde, que únicamente necesita un agujero en la **arandela** de 3 salidas por cada línea de comunicación.

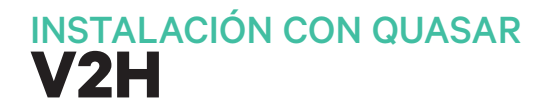

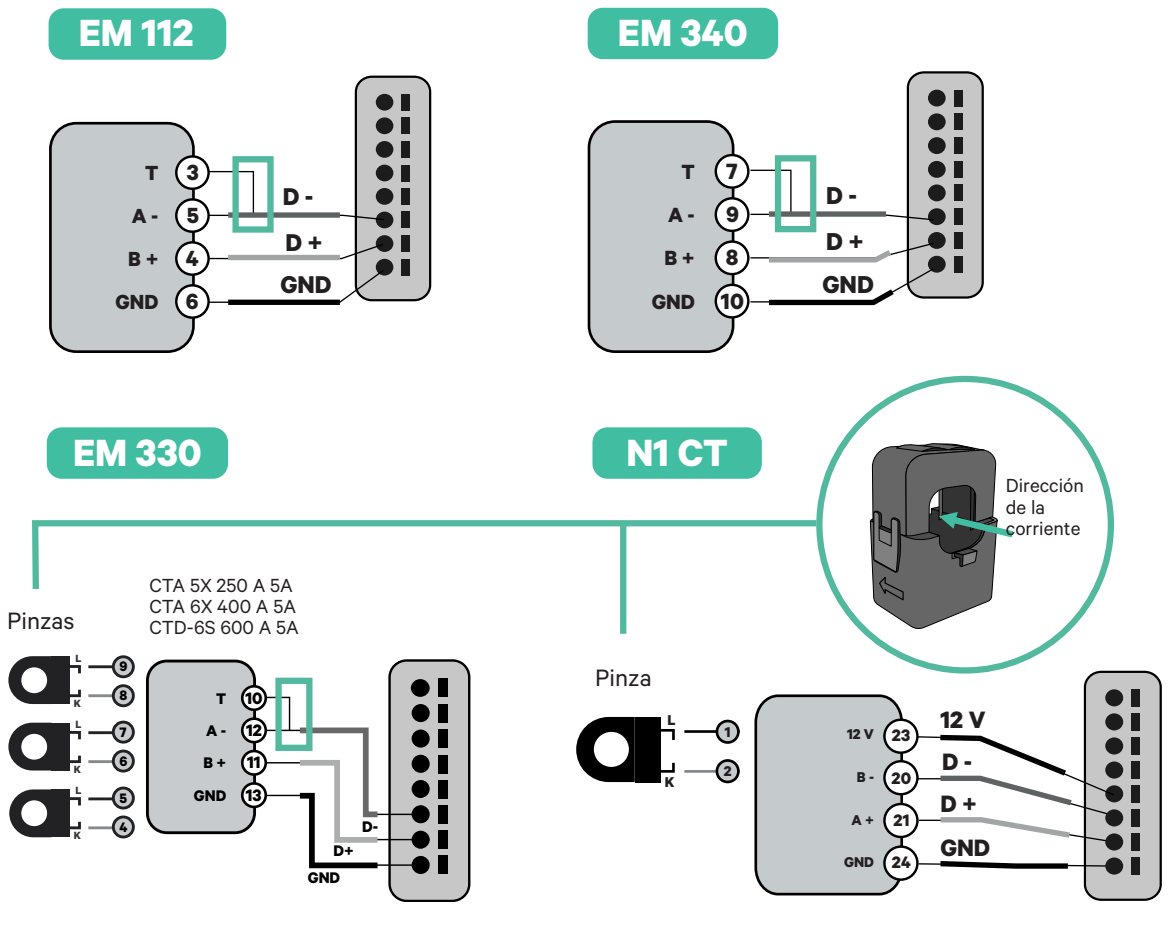

Para la configuración de EM330 (solo con pinzas de 400 A y 600 A) consulte el **anexo**.

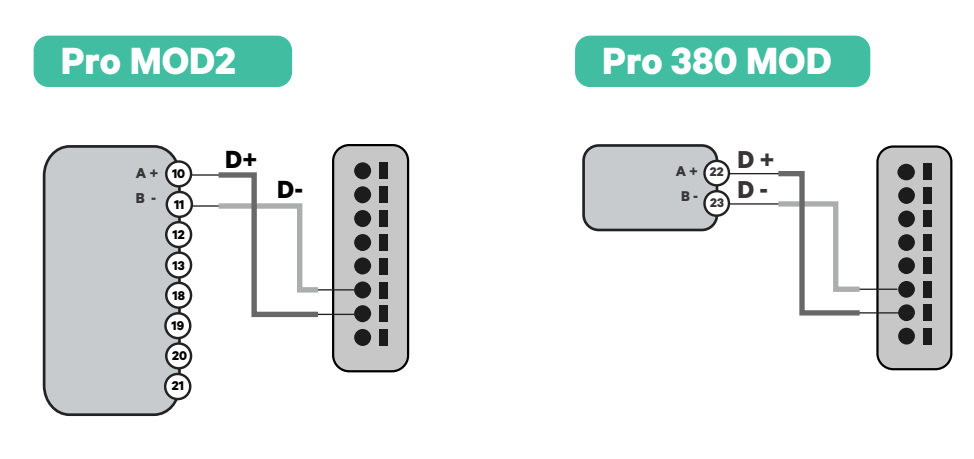

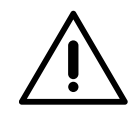

#### Importante

Recuerde comprobar la tabla de compatibilidad para cada medidor.

## Conexión de la activación de la resistencia y la configuración del selector de corriente

**1.** Unir el conector de comunicación a la placa. Véase el dibujo a continuación.

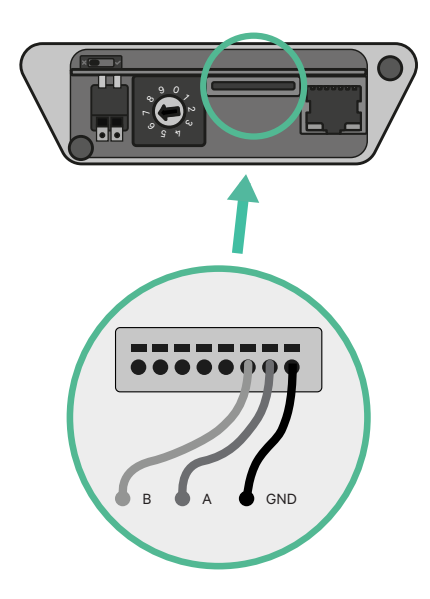

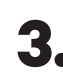

Cierre la tapa de comunicación y apriete los tornillos.

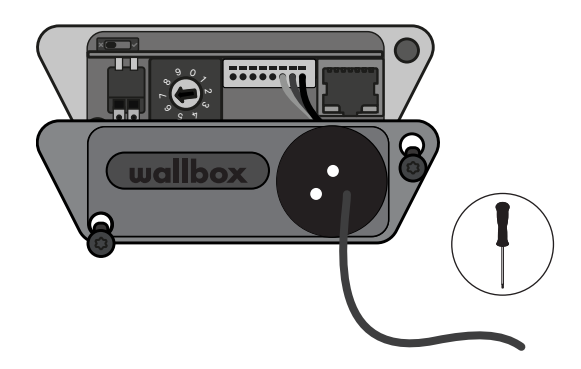

2. Ponga el interruptor giratorio en una posición entre 1 y 7 según la corriente máxima que pueda suministrar la red de carga.

•••••

Véase la siguiente matriz. Este valor debe ser el menor entre la corriente nominal del interruptor principal MCB (no el RCD) y la tarifa contratada.

| POSICIÓN      | 0 | 1 | 2  | 3  | 4  | 5  | 6  | 7  | 8 | 9 |  |
|---------------|---|---|----|----|----|----|----|----|---|---|--|
| CORRIENTE (A) | R | 6 | 10 | 13 | 16 | 20 | 25 | 32 | R | R |  |

Atención: Únicamente se acepta una corriente máxima > 6 A por fase para un funcionamiento correcto. En caso de duda, póngase en contacto con el servicio de atención al cliente de Wallbox.

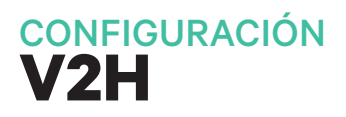

#### **Habilitar Vehicle to Home**

Siga estos pasos para habilitar Vehicle to Thome para su Quasar:

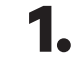

1. Asegúrese de que su cargador Wallbox y la aplicación myWallbox tienen la última versión disponible (puede comprobar la versión en su Play Store o App Store).

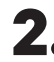

**2.** Conecte su cargador a través de Bluetooth.

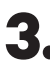

**3.** Inicie sesión en la aplicación myWallbox completando sus credenciales o registrándose si aún no tiene cuenta.

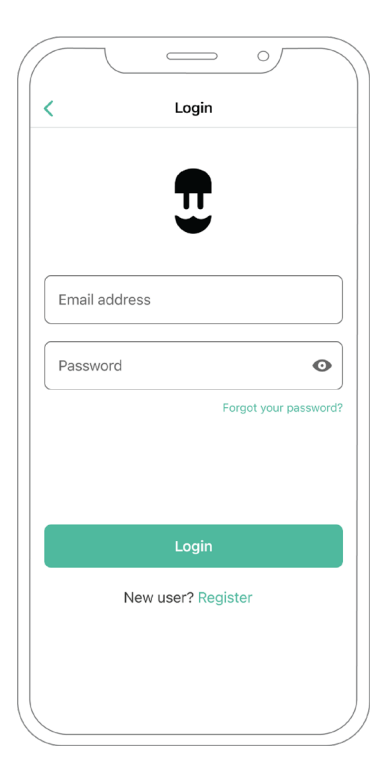
# CONFIGURACIÓN

**4.** Seleccione el cargador y manténgase dentro del alcance del Bluetooth durante los siguientes pasos. Si aún no ha vinculado su cargador a su cuenta myWallbox, siga estas instrucciones. **5.** Para activar Vehicle to Home, primero deberá habilitar Power Boost. Consulte la <u>sección de</u> <u>Power Boost</u> para saber cómo activarlo.

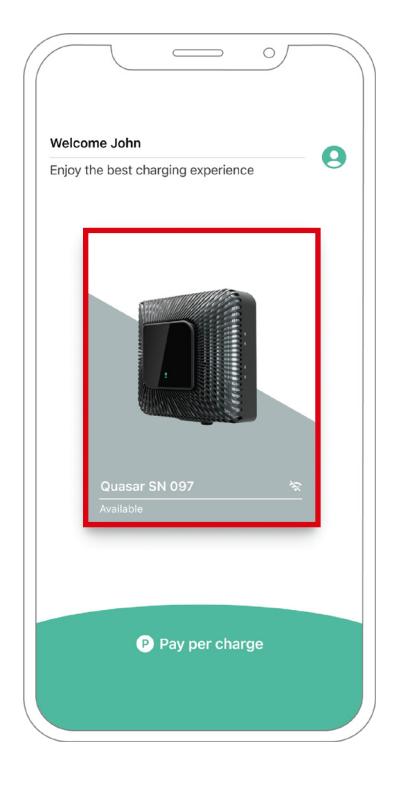

# CONFIGURACIÓN

6. Una vez haya configurado Power Boost correctamente y se haya completado la sincronización entre el cargador y la aplicación (la rueda de carga se pone verde), vaya a «Ajustes».

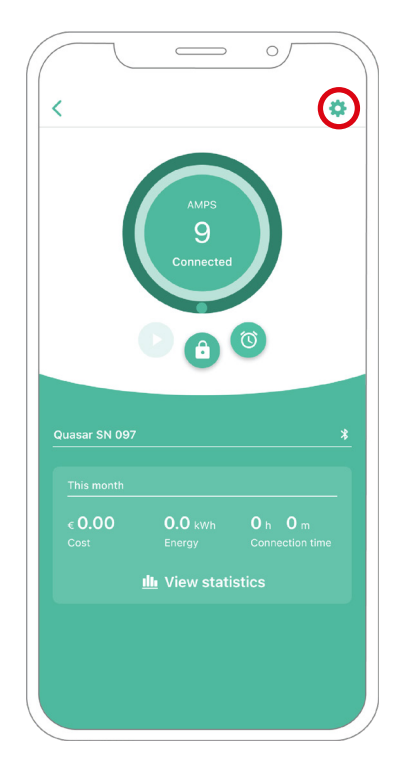

**7.** Haga clic en «Actualizaciones».

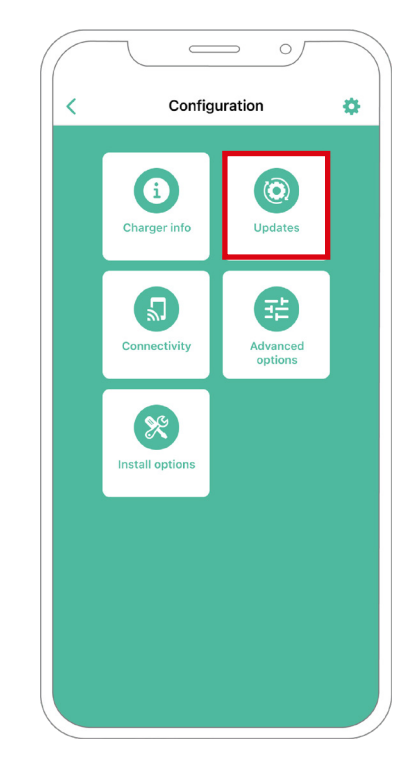

# CONFIGURACIÓN

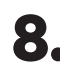

8. Haga clic en Vehicle to Home.

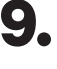

**9.** Habilite la función Vehicle to Home poniendo el botón en la posición de ON.

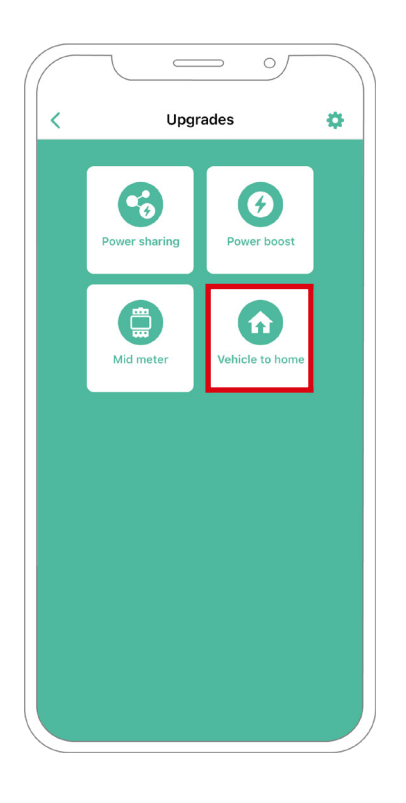

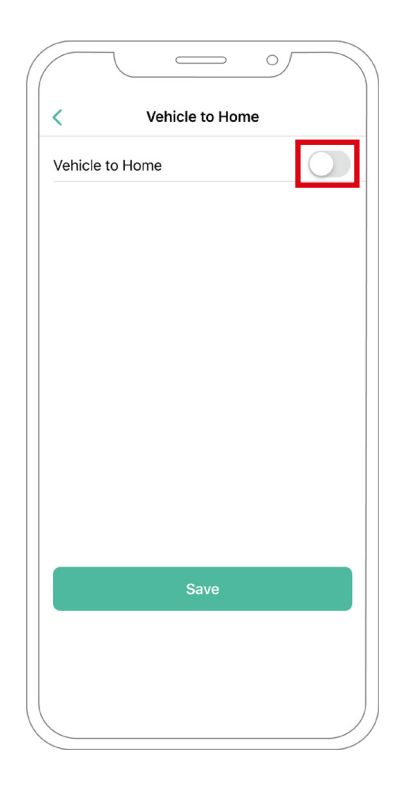

## configuración V2H

- **10.** En Corriente máxima por fase de instalación (en amperios), especifique la corriente nominal del interruptor principal. El valor especificado debe ser igual o superior que la CORRIENTE MÁXIMA POR FASE (en amperios) configurada para Power Boost. Haga clic en «Guardar».
- **11. CASO 1:** Si la corriente máxima por fase de la instalación es mayor que la corriente de Power Boost, debe activar la función de «Descarga preventiva». Una vez hecho, haga clic en «Guardar» y Vehicle to Home estará configurado por completo.

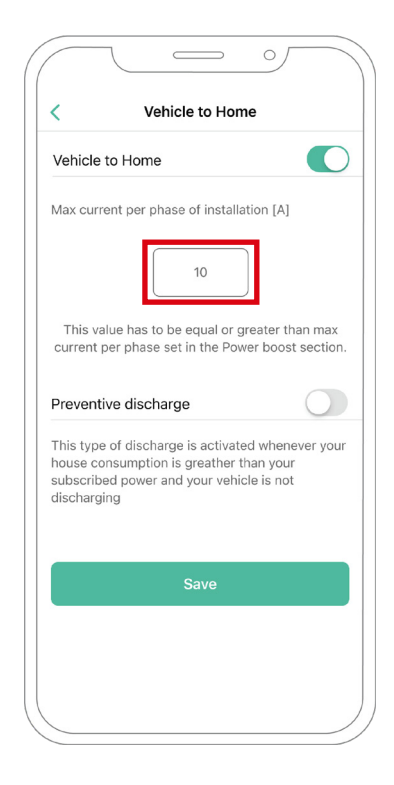

| Vehicle                                         | to Home                                                                                  |                                           |
|-------------------------------------------------|------------------------------------------------------------------------------------------|-------------------------------------------|
| Max curr                                        | ent per phase of installa                                                                | tion [A]                                  |
|                                                 | 10                                                                                       | )                                         |
| This va<br>current p                            | llue has to be equal or g<br>per phase set in the Pow                                    | reater than max<br>ver boost section      |
| Prevent                                         | ive discharge                                                                            |                                           |
| This type<br>house co<br>subscribe<br>dischargi | e of discharge is activate<br>onsumption is greather t<br>ed power and your vehic<br>ing | ed whenever you<br>han your<br>cle is not |
|                                                 | Save                                                                                     |                                           |
|                                                 |                                                                                          |                                           |

# configuración V2H

- **11. CASO 2:** Si la corriente máxima por fase configurada en Vehicle to Home es igual a la corriente por fase de Power Boost, simplemente haga clic en GUARDAR y se activará Vehicle to Home.
- **11. CASO 3:** Si la corriente máxima por fase de instalación establecida en Vehicle to Home es menor que la corriente de Power Boost por fase, no podrá guardar esta configuración y aparecerá un mensaje de error. Establezca un valor mayor o igual a la corriente de Power Boost por fase para habilitar Vehicle to Home.

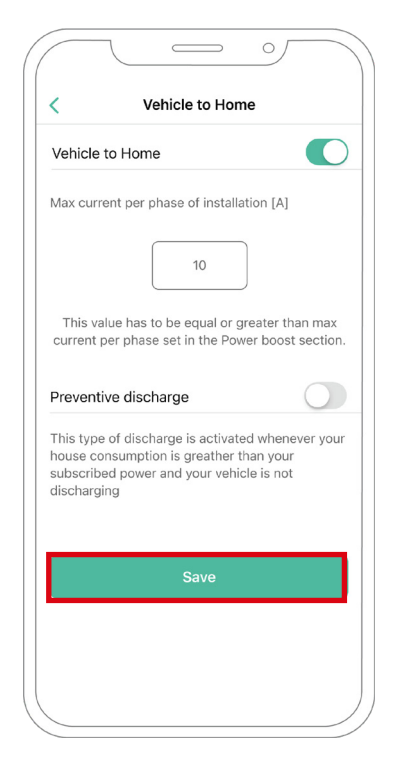

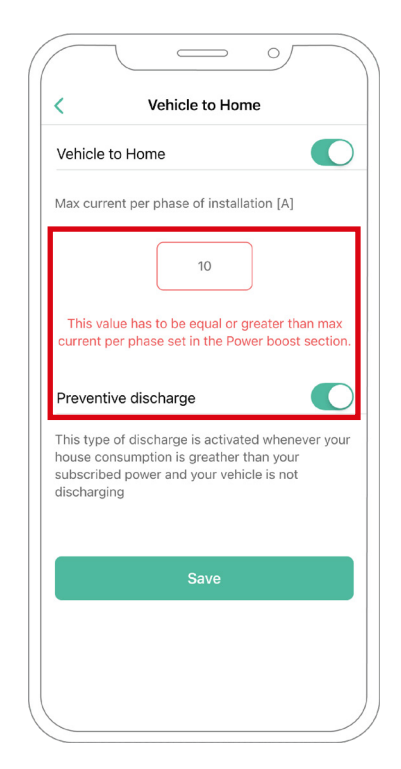

### Pasos para la resolución de problemas en caso de que el icono de Vehicle to Home no pueda seleccionarse.

- **1.** Apague y encienda su cargador.
- 2. Compruebe que todos los cables estén correctamente instalados.
- 3. Compruebe que se ha usado el tipo de cable correcto.
- 4. Compruebe que el interruptor esté en «T» o «NT».
- 5. Compruebe que el <u>software</u> de su cargador esté actualizado.
- 6. Asegúrese de que estar conectado por Bluetooth.

# ENERGY MANAGEMENT SOLUTIONS Power Sharing

## **Dispositivos compatibles**

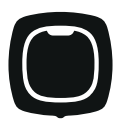

**Pulsar Plus** 

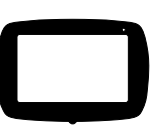

Commander 2

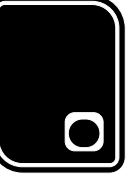

Copper SB

## Herramientas

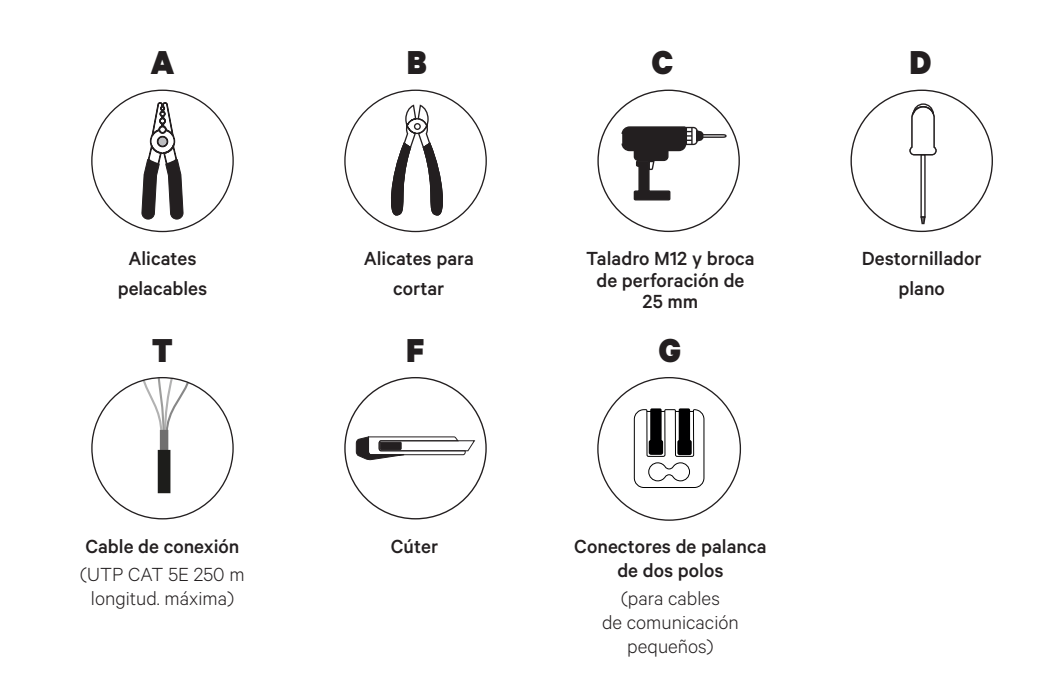

Véase la Guía de instalación de **Pulsar Plus**, **Commander 2** y **Copper SB** para saber más sobre las herramientas para instalar el cargador pertinente.

## INSTALACIÓN CON PULSAR PLUS Power Sharing

#### Antes de la instalación

- Asegúrese de que el suministro de energía esté cortado durante la instalación.
- Separe los cables de comunicación de los de energía.

### Preparación

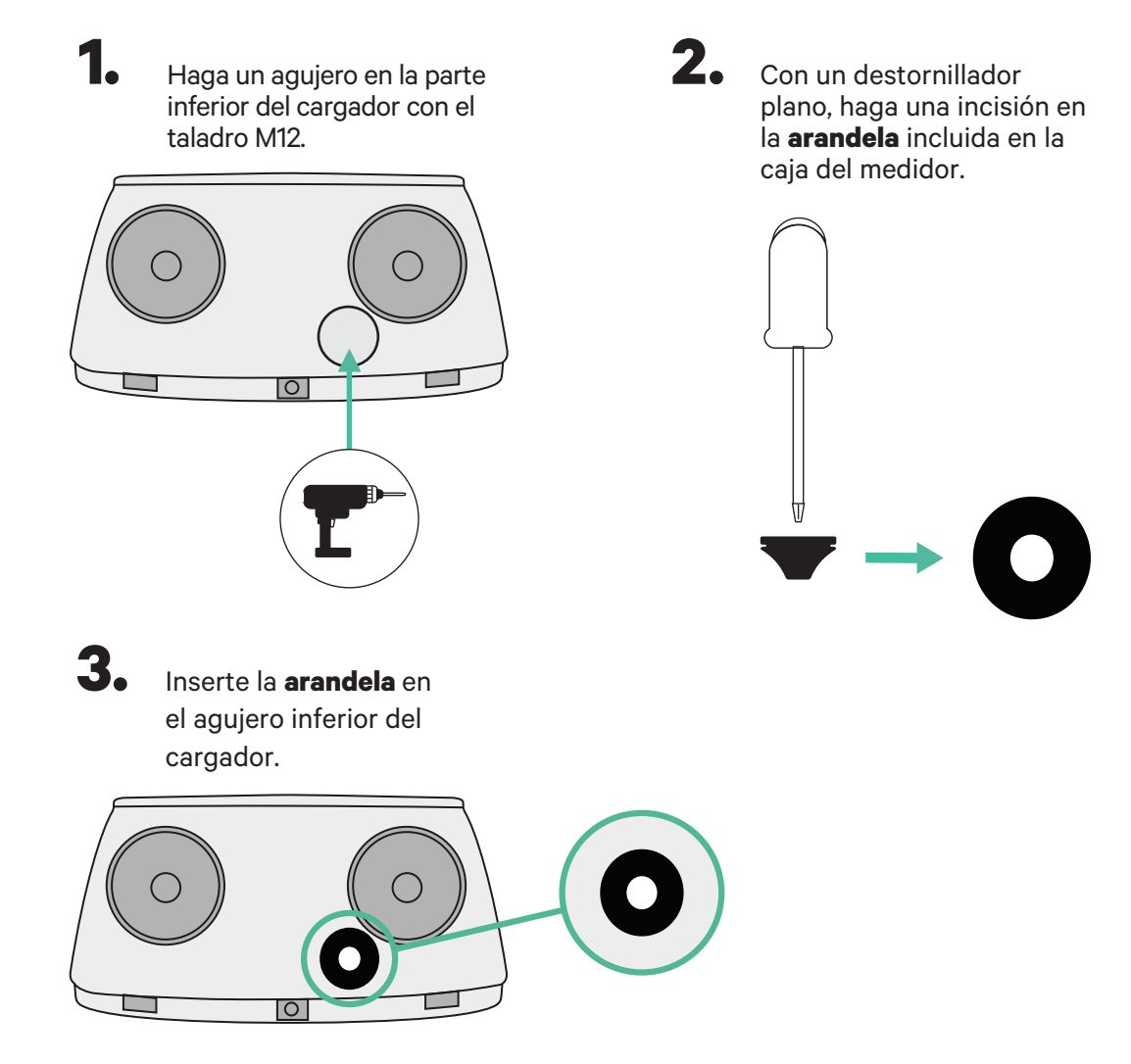

### Guía de instalación Pulsar Plus

Instale el cargador siguiendo las instrucciones de la Guía de instalación Pulsar Plus.

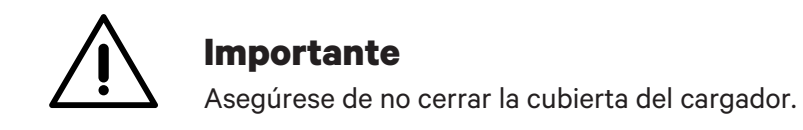

## INSTALACIÓN CON COMMANDER 2 Power Sharing

### Antes de la instalación

- Asegúrese de que el suministro de energía esté cortado durante la instalación.
- Separe los cables de comunicación de los de energía.

## Preparación

1. Retire la pieza protectora de plástico en la parte inferior del cargador usando una broca de 25 mm.

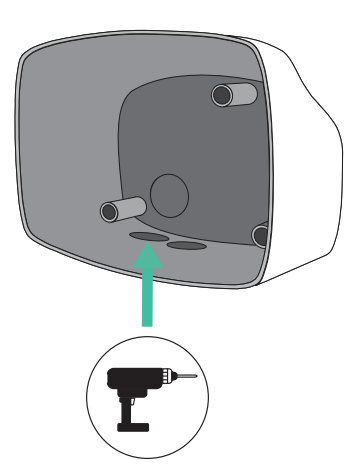

**3.** I

Inserte la **arandela** en el agujero inferior del cargador.

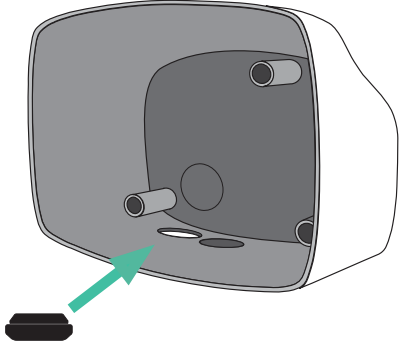

### Instalación de Commander 2

Instale el dispositivo siguiendo las instrucciones de la Guía de instalación Commander 2.

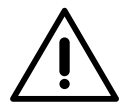

#### Importante

Asegúrese de no cerrar la cubierta del cargador.

2. Con un destornillador plano, haga una incisión en la **arandela** de 3 salidas. Recuerde que únicamente necesita un agujero en la **arandela** de 3 salidas por cada línea de comunicación.

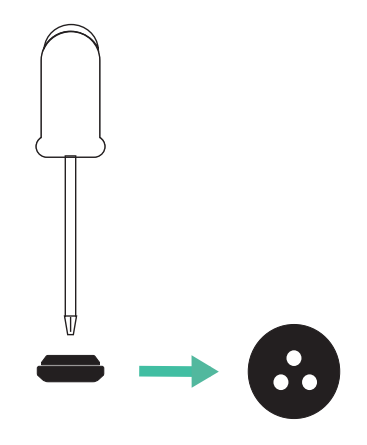

# INSTALACIÓN CON COPPER SB Power Sharing

### Antes de la instalación

- Asegúrese de que el suministro de energía esté cortado durante la instalación.
- Separe los cables de comunicación de los de energía.

## Preparación

 Abra la cubierta del cargador siguiendo las instrucciones de la Guía de instalación Copper SB.

**2.** Retire la pieza protectora de plástico de la parte inferior del cargador utilizando una broca M12.

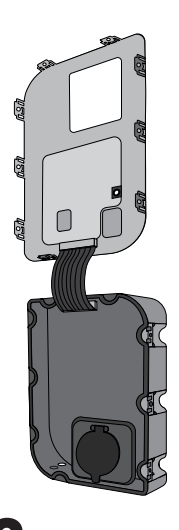

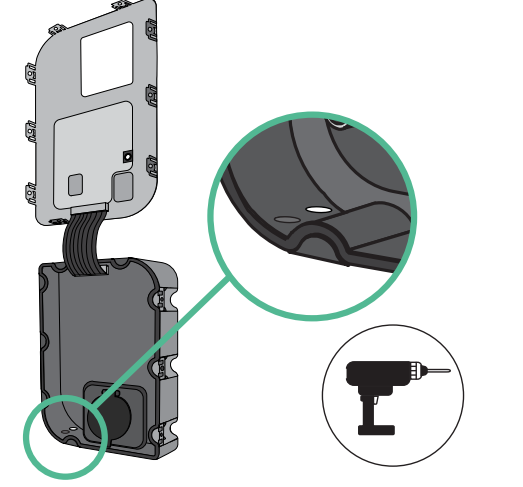

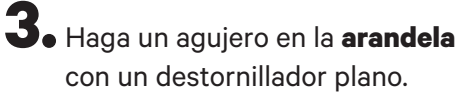

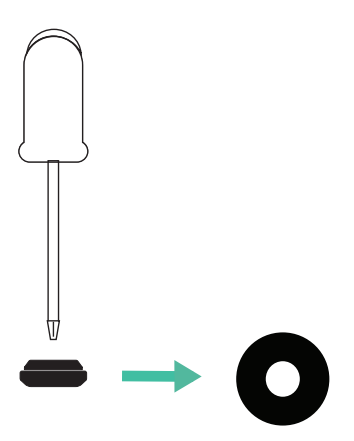

4. Introduzca la **arandela** en el agujero de la parte inferior del cargador.

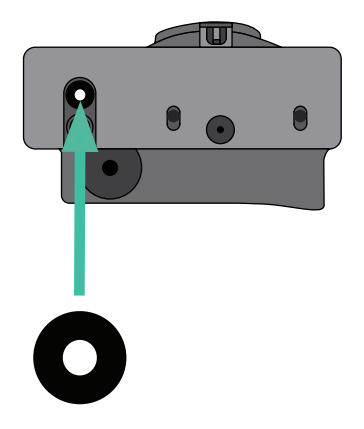

### Instalación de Copper SB

Instale el dispositivo siguiendo las instrucciones de la Guía de instalación Copper SB.

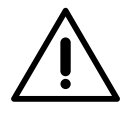

#### Importante

Asegúrese de no cerrar la cubierta del cargador.

# CABLEADO DEL SISTEMA Power Sharing

1. 2

Asegúrese de que el suministro de energía esté cortado durante la instalación.

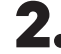

Introduzca el cable de comunicación (cable UTP 5E) a través de la **arandela**.

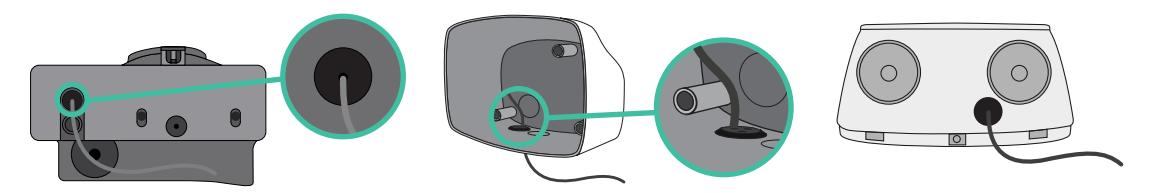

Compruebe la posición de CAN - L y CAN - H indicadas por encima del conector. **Recuerde:** la secuencia del conector puede ser diferente según el producto.

4. Una vez localizado el conector, comience con el cableado del cargador principal (el primero de la cadena). Utilice un cable UTP 5E (un par) e introduzca uno de los cables en CAN-L y el otro en CAN-H. Tras esto, conecte los otros cargadores de la cadena siguiendo el esquema a continuación. Como puede ver, todos los cargadores tienen entradas y salidas CAN-L y CAN-H, salvo los primeros y los últimos.

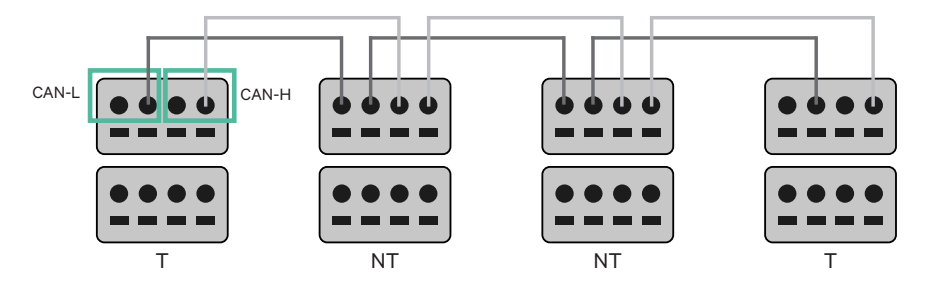

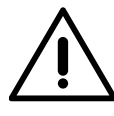

#### Importante

- Asegúrese de conectar cada CAN-L al conector CAN-L correspondiente de todos los cargadores. Haga lo mismo con CAN-H.
- Power Sharing funciona con hasta 25 cargadores por instalación. Entre ellos, uno es el principal y 24 son secundarios. La distancia máxima que puede alcanzar el cableado de comunicación es de 250 m.

|       | CAN-L        | CAN-H        |
|-------|--------------|--------------|
| CAN-L | $\checkmark$ | ×            |
| CAN-H | ×            | $\checkmark$ |

**Atención:** Únicamente se acepta una corriente máxima > 6 A por fase para un funcionamiento correcto. En caso de duda, póngase en contacto con el servicio de atención al cliente de Wallbox.

Si tiene un cargador Pulsar o Commander, consulte la <u>Guía de instalación Pulsar</u> y las <u>Guías</u> <u>de Instalación Commander</u> para instalar su cargador.

## INSTALACIONES Cableado del Sistema

### Ajustes de conexión

 Una vez esté completo el cableado, deberá activar las resistencias de conexión. El primer y el último cargador siempre deben estar conectados (T) a cargadores sin conexión (NT) entre ellos.

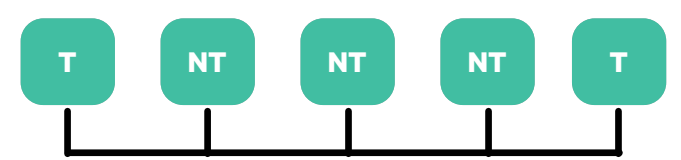

**Pulsar Plus Copper SB Commander 2** D O 0 \* CAN BUS CAN BUS CAN BUS 

## INSTALACIONES Cableado del Sistema

2. Una vez estén configuradas las resistencias de conexión, coloque el selector de corriente de cada conector según la información. El primer cargador de la cadena es el cargador principal, los otros son secundarios.

El cargador principal se configurará en la posición 8 o 9.

Los cargadores secundarios se configurarán en la posición 0.

| POSICIÓN         | 0   | 1 | 2  | 3  | 4  | 5  | 6  | 7  | 8   | 9   |  |
|------------------|-----|---|----|----|----|----|----|----|-----|-----|--|
| CORRIENTE MÁXIMA | *PS | 6 | 10 | 13 | 16 | 20 | 25 | 32 | *PS | *PS |  |

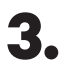

Para garantizar una instalación correcta la **resistencia medida entre CAN-H y CAN-L debe estar próxima a los 60 Ohm**. Si no es así, vuelva a comprobar que el cableado está correcto y la configuración T/NT.

#### Copper SB

**Pulsar Plus** 

Commander 2

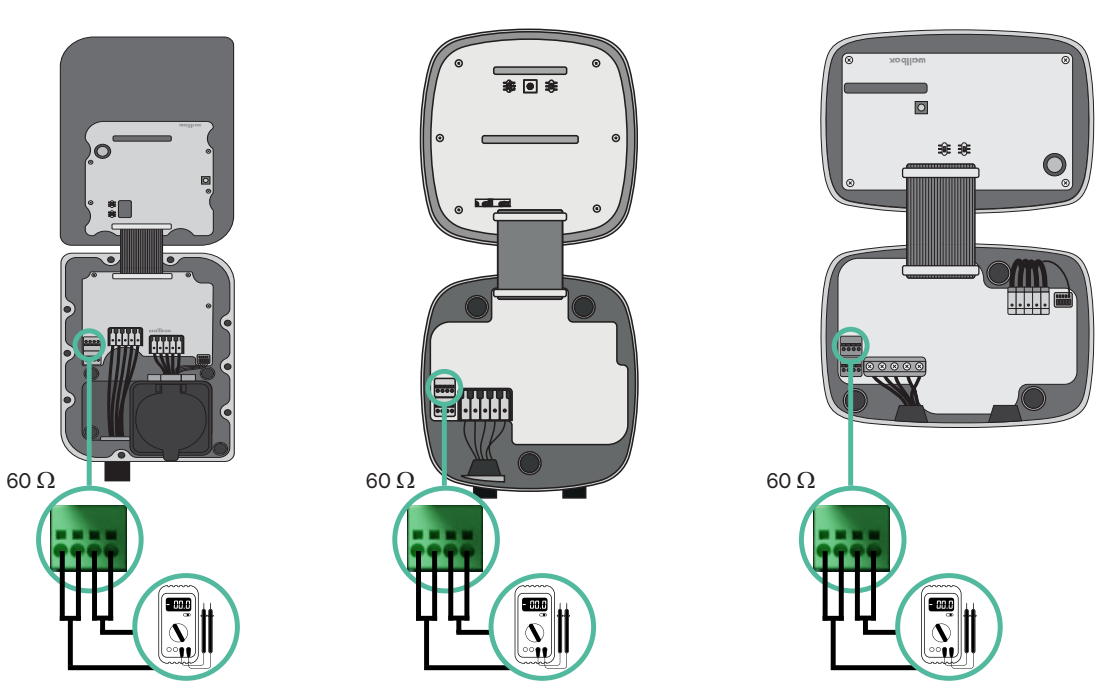

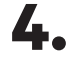

 Cierre la cubierta del cargador siguiendo las instrucciones respectivas de las Guías de Pulsar Plus, Commander 2 y Copper SB.

## CABLEAR EL SISTEMA CON INSTALACIONES YA EXISTENTES Power Sharing

#### Añadir cargadores en el futuro:

Si prevé añadir cargadores al sistema en el futuro, existen dos formas de preparar el sistema ahora para el Power Sharing.

**Opción 1:** Coloque un desconector bus para colocar futuros cargadores tal como se muestra en el esquema de la opción 1 de cableado a continuación. Esta opción evita que haya que volver a abrir cargadores ya existentes y, por tanto, es la opción recomendada.

**Opción 2:** Corte el bus existente para añadir nuevos cargadores tal como se muestra en el esquema de la opción 2 de cableado a continuación.

- **1.** Abra el cargador siguiendo la Guía de instalación de su cargador Pulsar Plus, Copper SB o Commander 2.
- **2.** Configure la resistencia de conexión a NT, realice el cableado de comunicación tal como se menciona arriba y cierre el cargador.

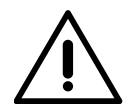

#### Importante

Los nuevos cargadores pueden colocarse en cualquier lugar físico en relación con los cargadores existentes siempre que siga las estas normas:

• Mantener la lógica de la conexión en cadena.

• Respecte la polaridad de los cables tal como se describe en «Instalación».

Dondequiera que se coloque un cargador adicional en el futuro, la regla más importante a seguir es la lógica de la conexión en cadena. Por ejemplo, en la siguiente imagen el cargador se sitúa antes del cargador de conexión en el lado derecho de la cadena.

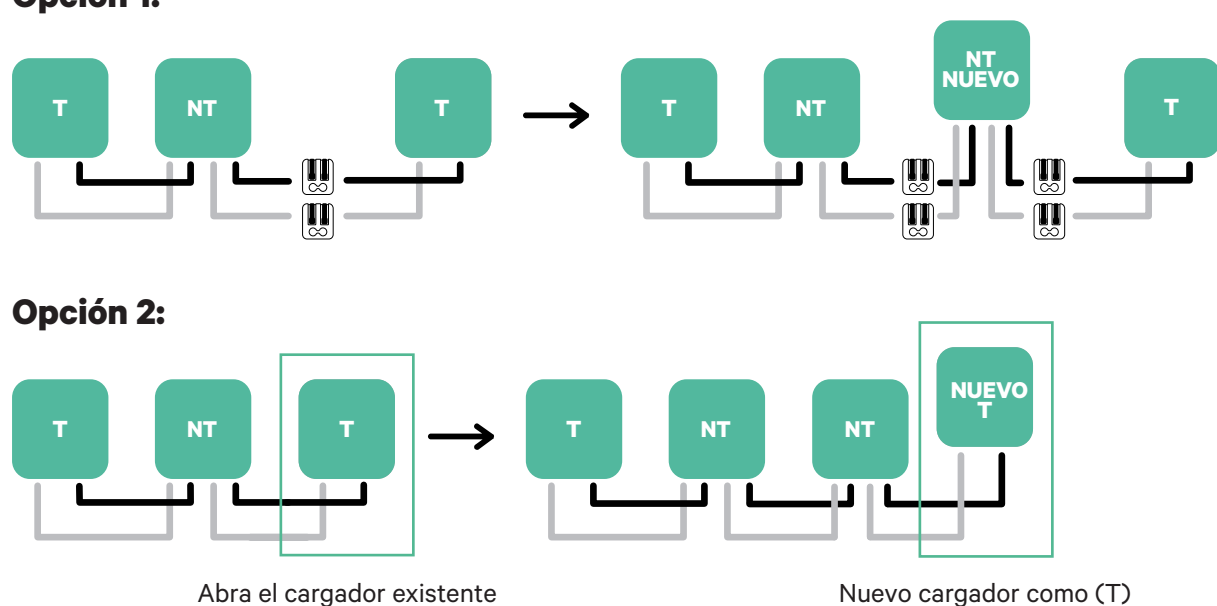

#### **Opción 1:**

#### **Habilitar Power Sharing**

Siga estos pasos para habilitar Power Sharing en su cargador:

1. Asegúrese de que su cargador Wallbox y la aplicación myWallbox tienen la última versión disponible (puede comprobar la versión en su Play Store o App Store).

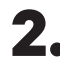

**2.** Conecte su cargador a través de Bluetooth.

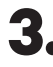

**3.** Inicie sesión en la aplicación myWallbox completando sus credenciales o registrándose si aún no tiene cuenta.

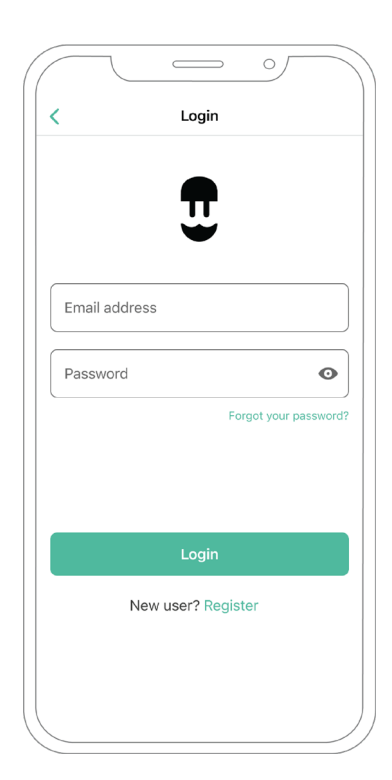

- **4.** Seleccione el cargador y manténgase dentro del alcance del Bluetooth durante los siguientes pasos. Si aún no ha vinculado su cargador a su cuenta myWallbox, siga <u>estas instrucciones</u> para añadirlo.
- 5. Una vez que su cargador y la aplicación myWallbox estén sincronizados (la rueda de carga se pondrá verde en su aplicación), vaya a «Ajustes».

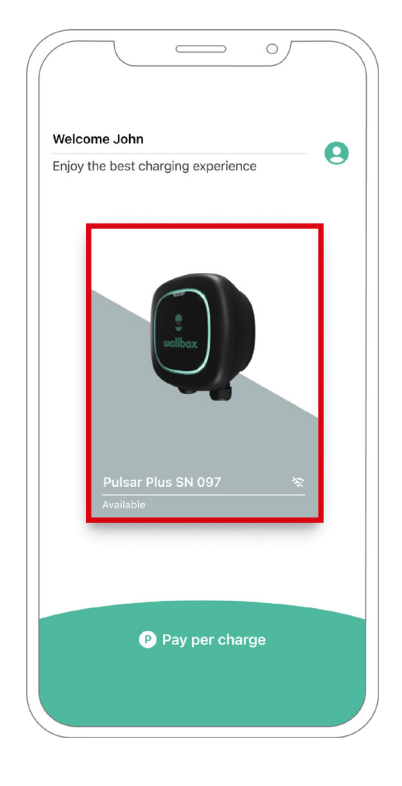

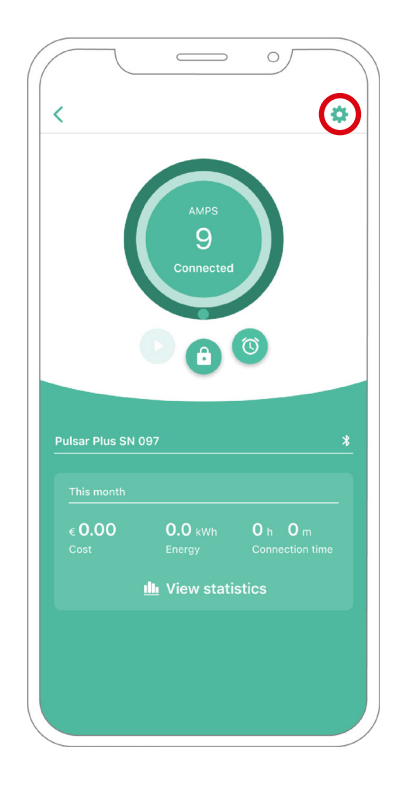

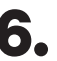

**6.** Haga clic en «Actualizaciones».

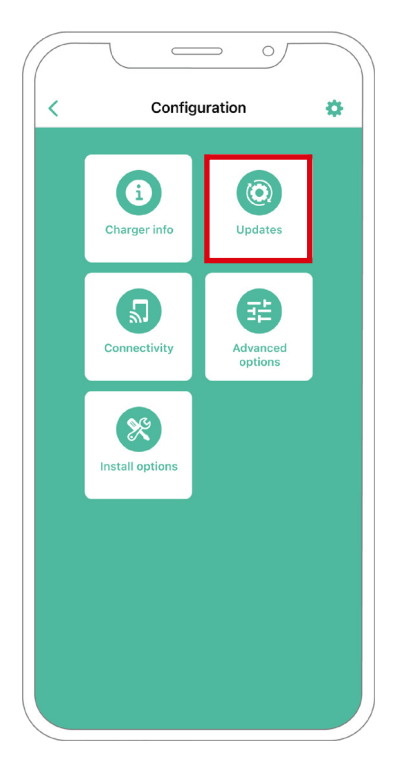

7. Después, haga clic en el icono de Power Sharing.

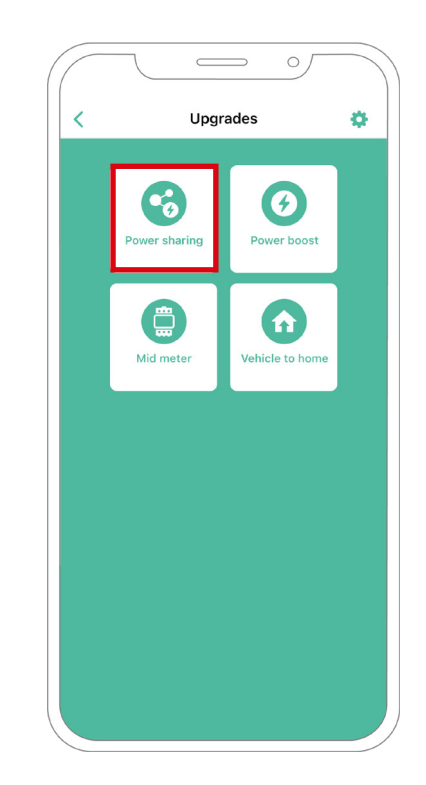

8. Indique el número de cargadores presentes en la instalación En el campo de corriente máxima por fase, especifique la corriente nominal máxima de la protección instalada (MCB) para proteger la instalación de todos los cargadores. Únicamente se acepta una corriente máxima mayor a 6 A por fase para un funcionamiento correcto. En caso de duda, póngase en contacto con el servicio de atención al cliente de Wallbox.

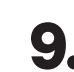

**9.** Establezca la corriente mínima por cargador (en amperios) con la que cada cargador va a funcionar.

| <                   | Power            | sharing  |           |       |
|---------------------|------------------|----------|-----------|-------|
|                     | 1 Olici          | Sharing  |           |       |
| Status              |                  |          |           |       |
| Primary<br>not pair | charger with so  | me secor | ndary cha | rgers |
| not pui             |                  |          |           |       |
| Number              | of chargers      |          |           |       |
| -0-                 |                  |          |           | 3     |
|                     |                  |          |           |       |
| Max. ci             | urrent per phase |          |           |       |
|                     |                  |          |           |       |
| Min. curr           | ent per charger  |          | 10.4      |       |
|                     | UA               |          | IUA       |       |
|                     |                  |          |           |       |
|                     |                  |          |           |       |
|                     |                  |          |           |       |
|                     |                  |          |           |       |
|                     |                  |          |           |       |
|                     | Sa               | ve       |           |       |
|                     |                  |          |           |       |
|                     |                  |          |           |       |
|                     |                  |          |           |       |

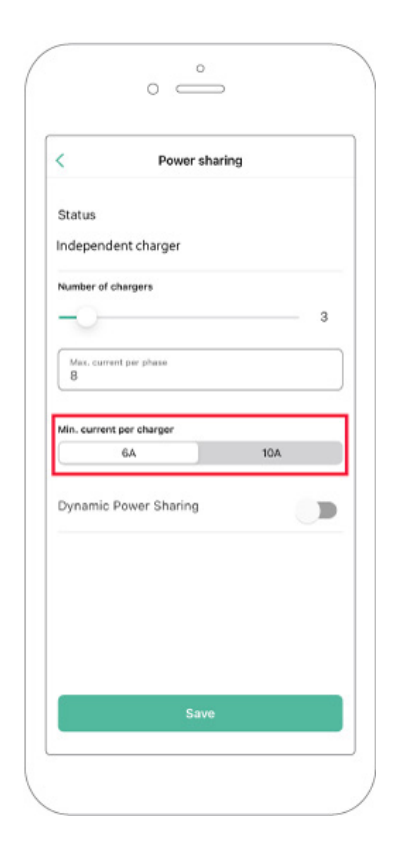

**10.** Una vez haya realizado todos los pasos, haga clic en «Guardar» y asegúrese de que aparece el estado «Cargador principal emparejado con todos los cargadores secundarios».

|                        | Power s        | haring          |        |
|------------------------|----------------|-----------------|--------|
| Status                 |                |                 |        |
| rimary ch<br>ot paired | arger with som | ne secondary cł | argers |
| lumber of              | chargers       |                 |        |
| 0-                     |                |                 | 3      |
| Max. curre<br>8        | ent per phase  |                 |        |
| lin. curren            | t per charger  |                 |        |
|                        | 6A             | 10A             |        |
|                        |                |                 |        |
|                        |                |                 |        |
|                        |                |                 |        |
|                        |                |                 |        |
|                        |                |                 |        |
|                        |                |                 |        |
|                        | Sav            | ve              |        |
|                        | Sav            | ve              |        |

#### Pasos para la resolución de problemas en caso de que el icono de Power Sharing no pueda seleccionarse.

- **1.** Apague y encienda su cargador.
- 2. Compruebe que todos los cables estén correctamente instalados.
- 3. Compruebe que se ha usado el tipo de cable correcto.
- 4. Compruebe que el interruptor esté en «T» o «NT».
- 5. Compruebe que el software de su cargador esté actualizado.
- 6. Asegúrese de que estar conectado por Bluetooth.

# ENERGY MANAGEMENT SOLUTIONS Dynamic Power Sharing

## **Dispositivos compatibles**

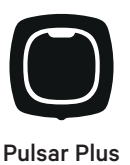

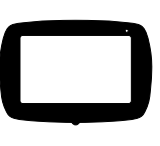

Commander 2

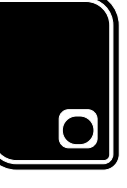

Copper SB

## Herramientas

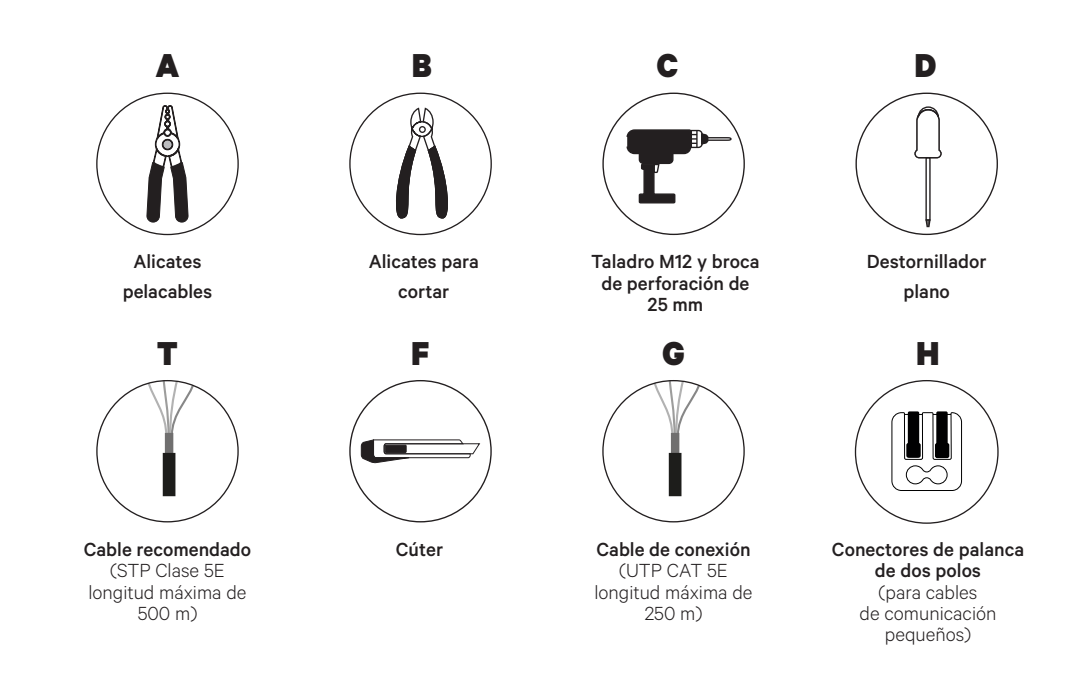

Véase la Guía de instalación de **Pulsar Plus**, **Commander 2** y **Copper SB** para saber más sobre las herramientas para instalar el cargador pertinente.

# INSTALACIÓN CON PULSAR PLUS Dynamic Power Sharing

#### Antes de la instalación

- Asegúrese de que el suministro de energía esté cortado durante la instalación.
- Separe los cables de comunicación de los de energía.

### Preparación

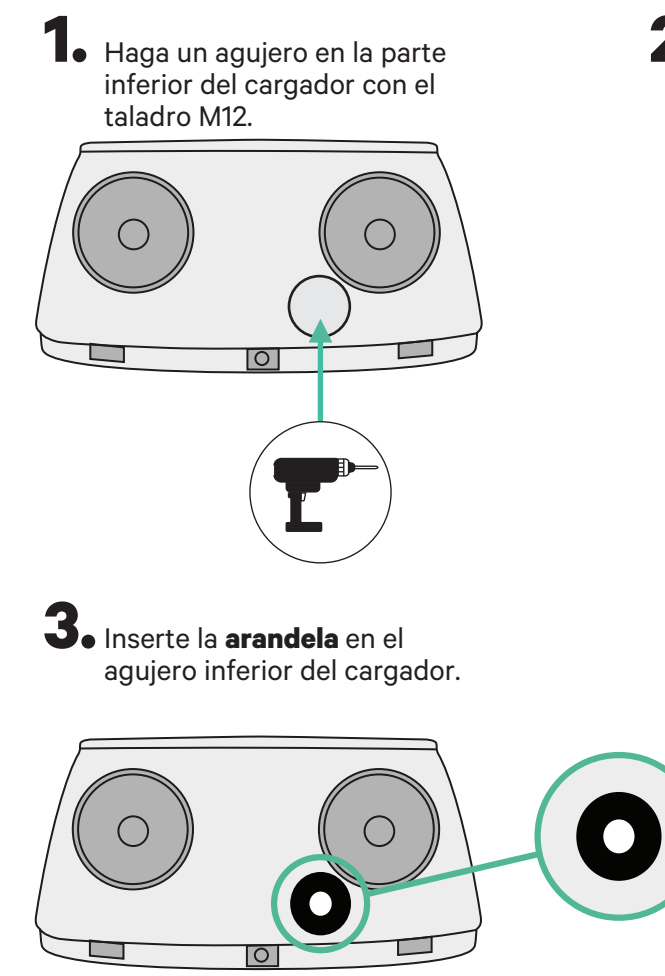

2. Con un destornillador plano, haga una incisión en la arandela incluida en la caja de medidores.

## **INSTALACIÓN CON PULSAR PLUS Dynamic Power Sharing**

### Guía de instalación de Pulsar Plus

Instale el cargador siguiendo las instrucciones de la Guía de instalación Pulsar Plus.

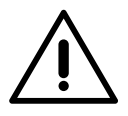

#### Importante

Asegúrese de no cerrar la cubierta del cargador.

## Cableado de comunicación entre el cargador y el medidor

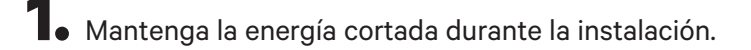

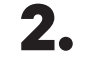

**2.** Introduzca por la **arandela** los dos cables de comunicación, uno para la comunicación con el medidor y el otro para la comunicación entre cargadores.

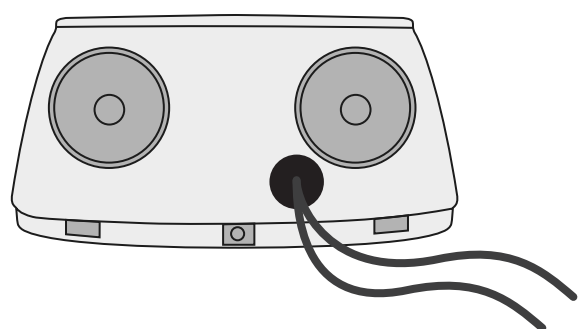

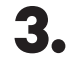

Instale el medidor siguiendo las instrucciones de la Guía de cableado del medidor incluida en la caja.

**4**. Conecte el medidor y el cargador siguiendo el esquema correspondiente según el modelo de su medidor.

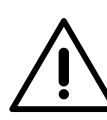

### Importante

Es obligatorio usar un cable STP clase 5E. Utilice únicamente 1 cable de cada par trenzado y tenga en cuenta que el cableado de comunicación no debe tener más de 500 m de longitud.

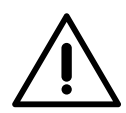

#### Importante

Introduzca solo un cable por arandela.

# INSTALACIÓN CON PULSAR PLUS Dynamic Power Sharing

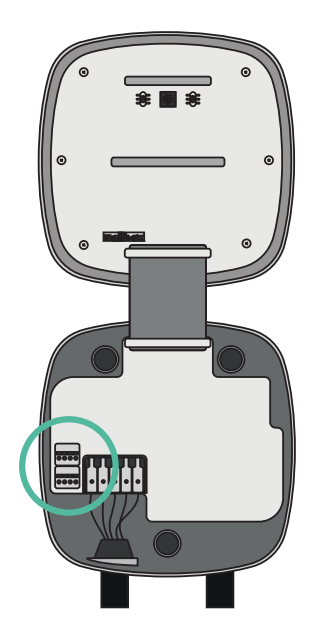

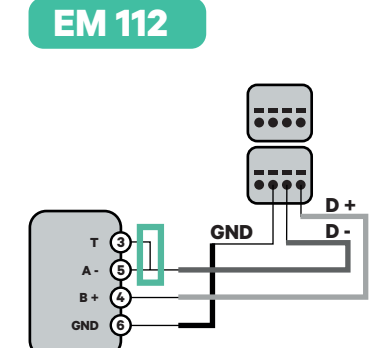

EM 340

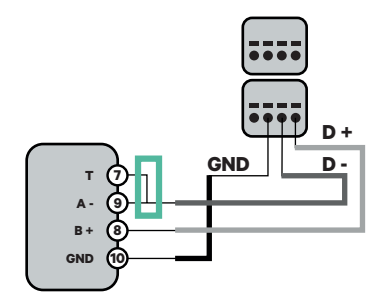

EM 330

CTA 5X 250 A 5A CTA 6X 400 A 5A CTD-6S 600 A 5A

Pinzas

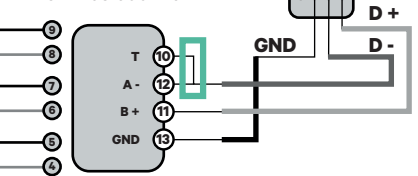

N1 CT

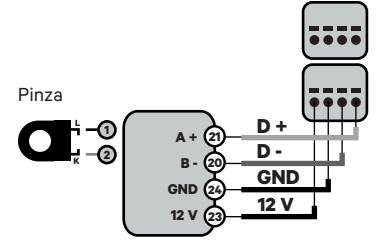

Para la configuración de EM330 (solo con pinzas de 400 A y 600 A) consulte el **anexo**.

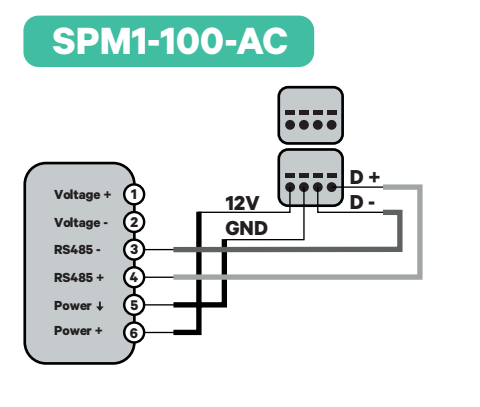

Dirección

orriente

de la

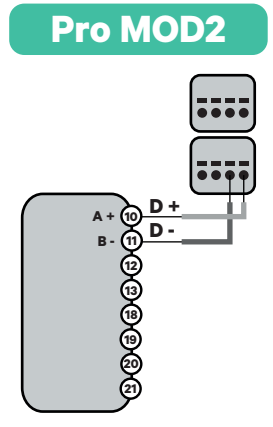

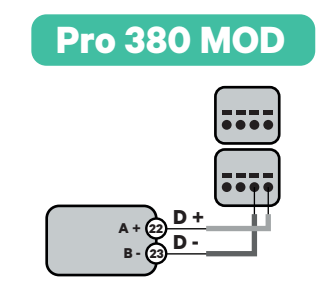

Recuerde compr

Recuerde comprobar la tabla de compatibilidad para cada medidor.

# INSTALACIÓN CON COMMANDER 2 Dynamic Power Sharing

### Antes de la instalación

- Asegúrese de que el suministro de energía esté cortado durante la instalación.
- Separe los cables de comunicación de los de energía.

### Preparación

1. Retire la pieza protectora de plástico en la parte inferior del cargador usando una broca de 25 mm.

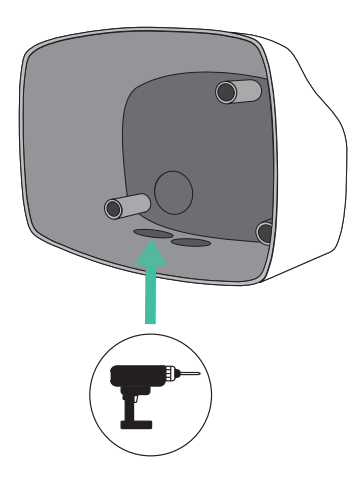

2. Con un destornillador plano, haga una incisión en la **arandela** de 3 salidas. Recuerde, que únicamente necesita un agujero en la arandela de 3 salidas por cada línea de comunicación.

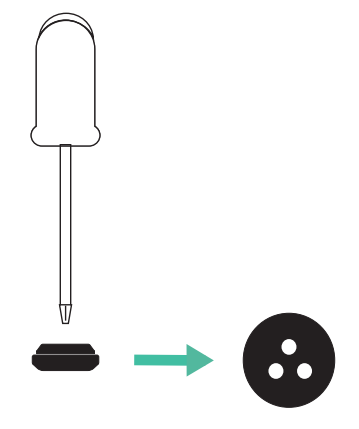

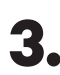

3. Inserte la arandela en el agujero inferior del cargador.

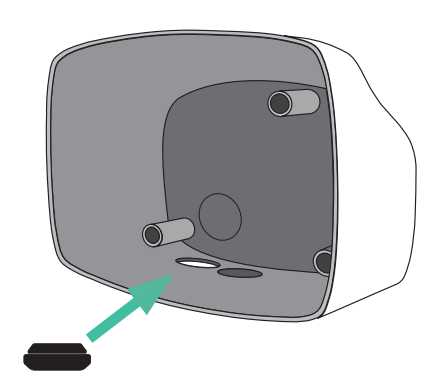

## INSTALACIÓN CON COMMANDER 2 Dynamic Power Sharing

### Instalación de Commander 2

Instale el dispositivo siguiendo las instrucciones de la Guía de instalación Commander 2.

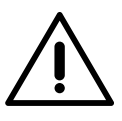

#### Importante

Asegúrese de no cerrar la cubierta del cargador.

### Cableado de comunicación entre el cargador y el medidor

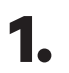

Mantenga la energía cortada durante la instalación.

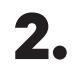

Introduzca los dos cables de comunicación a través de la **arandela**, uno para la comunicación del medidor y el otro para la comunicación entre cargadores.

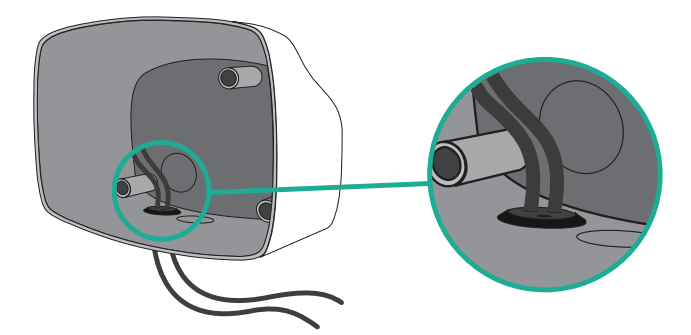

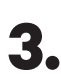

Instale el medidor siguiendo las instrucciones de la Guía de cableado del medidor incluida en la caja.

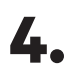

Conecte el medidor y el cargador siguiendo el esquema correspondiente a continuación según el modelo de su medidor.

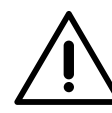

#### Importante

Es obligatorio usar un cable STP clase 5E. Utilice únicamente 1 cable de cada par trenzado y tenga en cuenta que el cableado de comunicación no debe tener más de 500 m de longitud.

#### Importante

Introduzca únicamente un cable por cada **arandela**.

# INSTALACIÓN CON COMMANDER 2 Dynamic Power Sharing

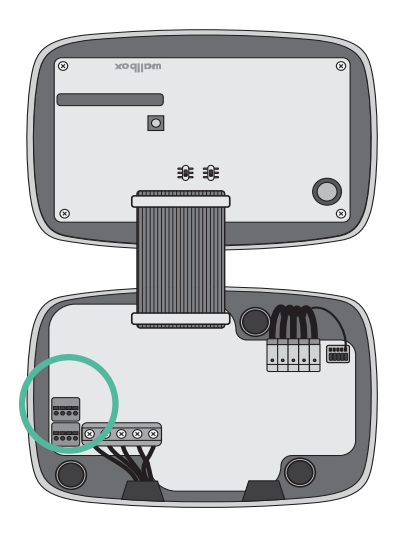

EM 112

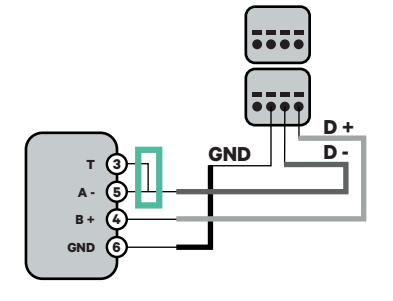

EM 340

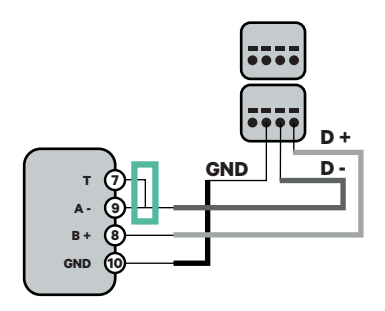

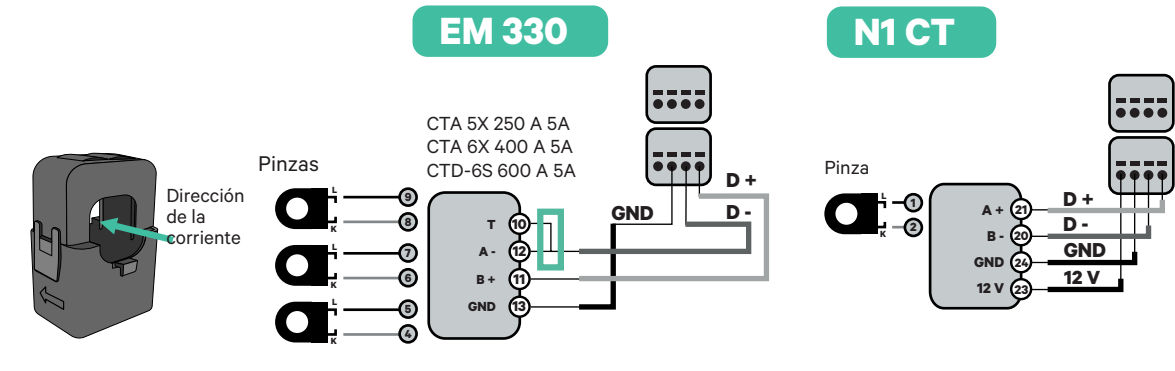

!

Para la configuración de EM330 (solo con pinzas de 400 A y 600 A) consulte el **anexo**.

SPM1-100-AC

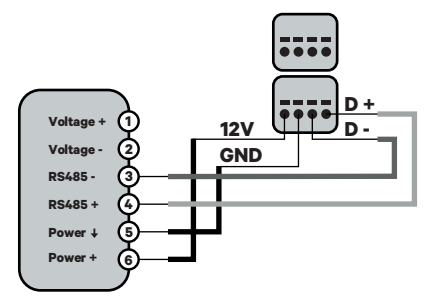

Pro MOD2

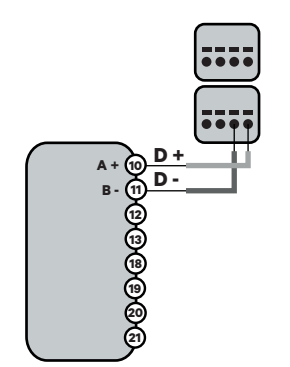

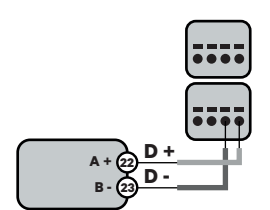

Pro 380 MOD

# INSTALACIÓN CON COPPER SB Dynamic Power Sharing

### Antes de la instalación

- Asegúrese de que el suministro de energía esté cortado durante la instalación.
- Separe los cables de comunicación de los de energía.

### Preparación

 Abra la cubierta del cargador siguiendo las instrucciones de la <u>Guía de instalación Copper SB</u>.

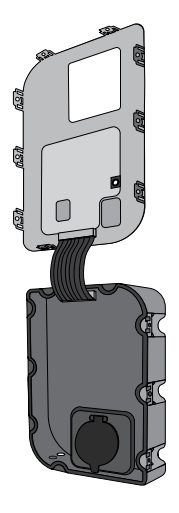

2. Retire la pieza protectora de plástico de la parte inferior del cargador utilizando una broca M12.

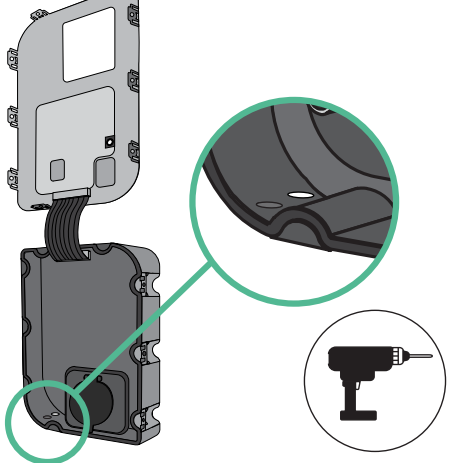

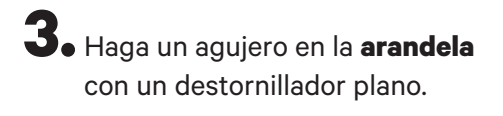

**4** Introduzca la **arandela** en el agujero de la parte inferior del cargador.

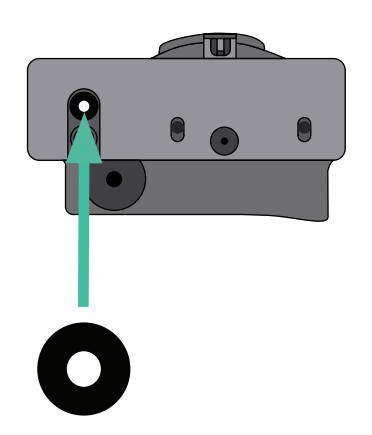

## INSTALACIÓN CON COPPER SB Dynamic Power Sharing

### Instalación de Copper SB

Instale el dispositivo siguiendo las instrucciones de la Guía de instalación Copper SB.

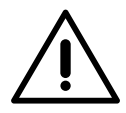

#### Importante

Asegúrese de no cerrar la cubierta del cargador.

### Cableado de comunicación entre el cargador y el medidor

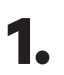

Mantenga la energía cortada durante la instalación.

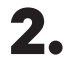

Introduzca los dos cables de comunicación a través de la **arandela**, uno para la comunicación del medidor y el otro para la comunicación entre cargadores.

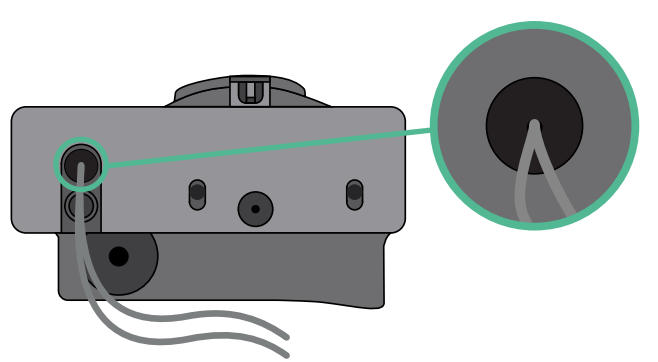

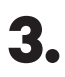

4.

Instale el medidor siguiendo las instrucciones de la Guía de cableado del medidor incluida en la caja.

Conecte el medidor y el cargador siguiendo el esquema correspondiente a continuación según el modelo de su medidor.

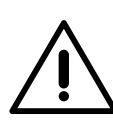

#### Importante

Es obligatorio usar un cable STP clase 5E. Utilice únicamente 1 cable de cada par trenzado y tenga en cuenta que el cableado de comunicación no debe tener más de 500 m de longitud.

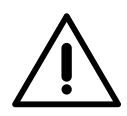

#### Importante

Introduzca solo un cable por **arandela**.

# INSTALACIÓN CON COPPER SB Dynamic Power Sharing

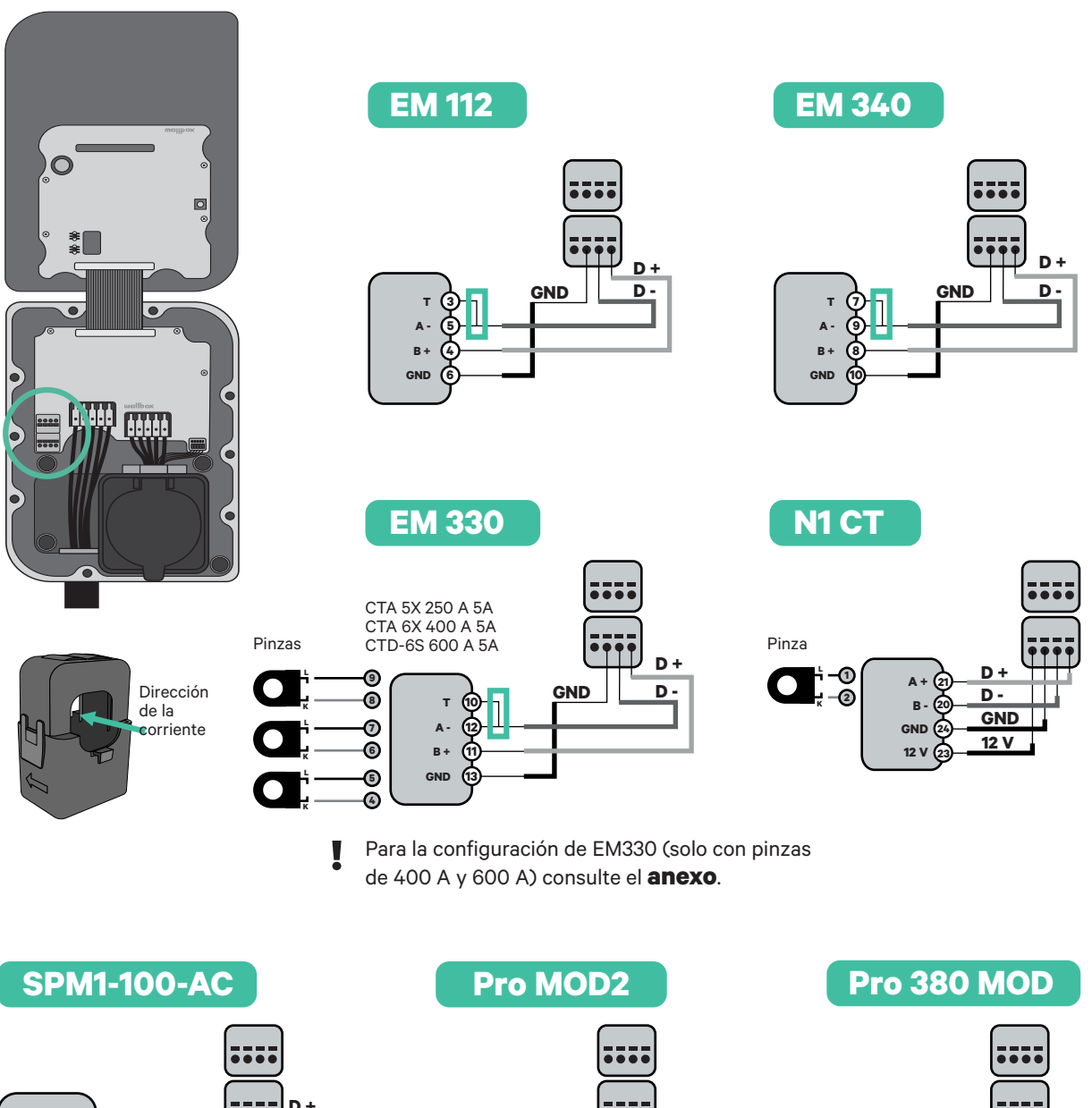

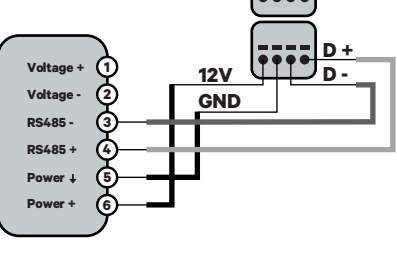

99999998 D٠

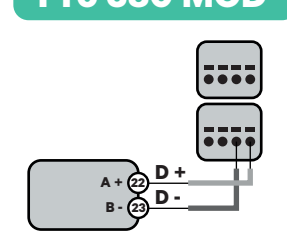

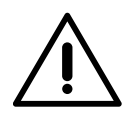

Importante

Recuerde comprobar la tabla de compatibilidad para cada medidor.

## CABLEADO DEL SISTEMA Dynamic Power Sharing

Asegúrese de que el suministro de energía esté cortado durante la instalación.

Compruebe la posición de CAN - L y CAN - H indicadas por encima del conector. **Recuerde:** la secuencia del conector puede ser diferente según el producto.

3.

1.

2.

Una vez localizado el conector, comience con el cableado del cargador principal (el primero de la cadena). Utilice un cable UTP 5E (un par) e introduzca uno de los cables en CAN-L y el otro en CAN-H. Tras esto, conecte los otros cargadores de la cadena siguiendo el esquema a continuación. Como puede ver, todos los cargadores tienen entradas y salidas CAN-L y CAN-H, salvo los primeros y los últimos.

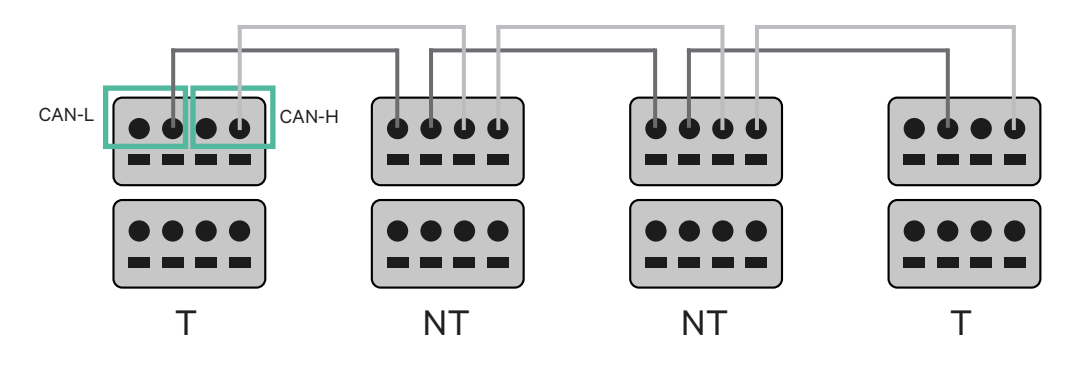

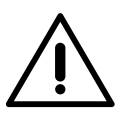

#### Importante

- Asegúrese de conectar cada CAN-L al conector CAN-L correspondiente de todos los cargadores. Haga lo mismo con CAN-H.
- Power sharing funciona con hasta 25 cargadores por instalación. Entre ellos, uno es el principal y 24 son secundarios. La distancia máxima que puede alcanzar el cableado de comunicación es de 250 m.

|       | CAN-L | CAN-H        |
|-------|-------|--------------|
| CAN-L | ~     | ×            |
| CAN-H | ×     | $\checkmark$ |

**Atención:** Únicamente se acepta una corriente máxima > 6 A por fase para un funcionamiento correcto. En caso de duda, póngase en contacto con el servicio de atención al cliente de Wallbox.

## INSTALACIONES Cableado del Sistema

### Ajustes de conexión

Una vez esté completo el cableado, deberá activar las resistencias de conexión. Primero, configure RS485 en T solo para el cargador conectado al medidor. Después, configure el CAN BUS, el primer y el último cargador siempre deben estar conectados (T) a cargadores sin conexión (NT) entre ellos.

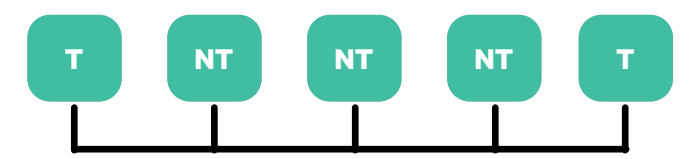

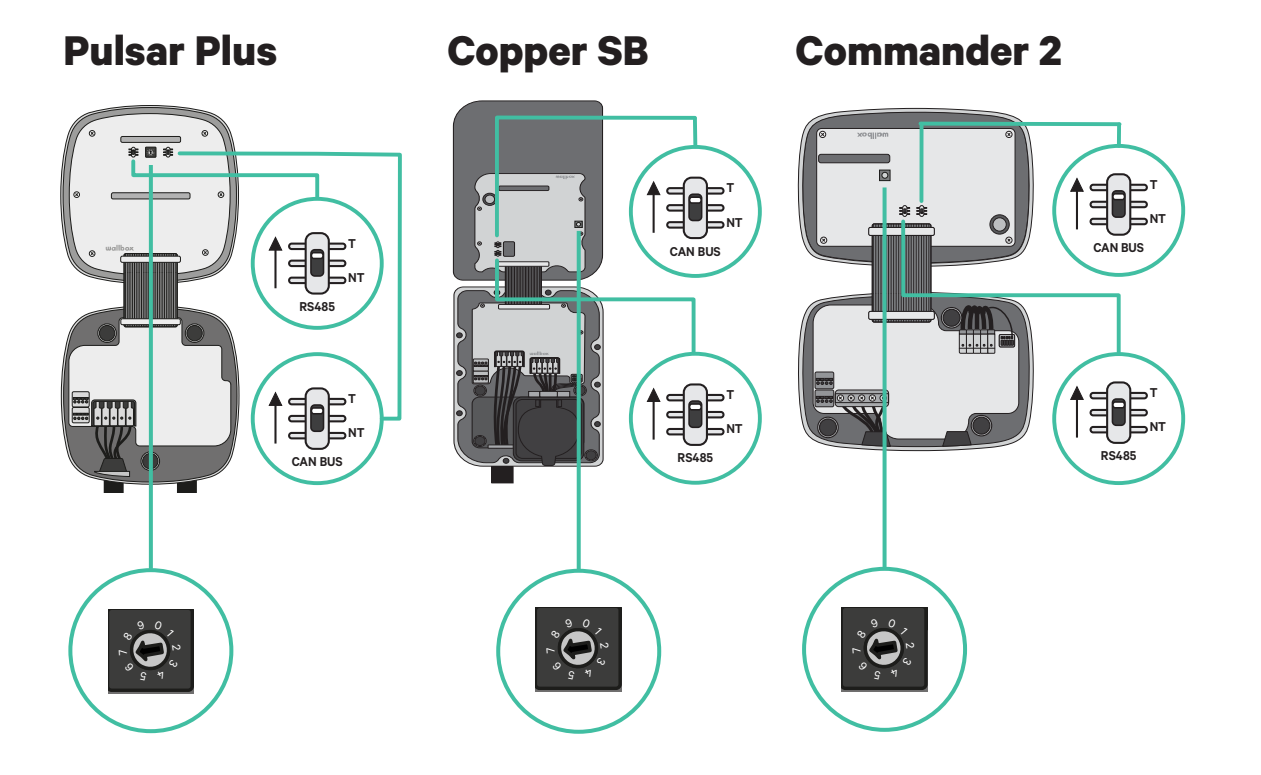

# INSTALACIONES Cableado del Sistema

2. Una vez estén configuradas las resistencias de conexión, coloque el selector de corriente de cada conector según la información. El primer cargador de la cadena es el cargador principal, los otros son secundarios.

El cargador principal se configurará en la posición 8 o 9.

Los cargadores secundarios se configurarán en la posición 0.

| POSICIÓN         | 0   | 1 | 2  | 3  | 4  | 5  | 6  | 7  | 8   | 9   |  |
|------------------|-----|---|----|----|----|----|----|----|-----|-----|--|
| CORRIENTE MÁXIMA | *PS | 6 | 10 | 13 | 16 | 20 | 25 | 32 | *PS | *PS |  |

3.

Para garantizar una instalación correcta la resistencia medida entre CAN-H y CAN-L debe estar próxima a los 60 Ohm. Si no es así, vuelva a comprobar que el cableado está correcto y la configuración T/NT.

#### **Copper SB**

**Pulsar Plus** 

**Commander 2** 

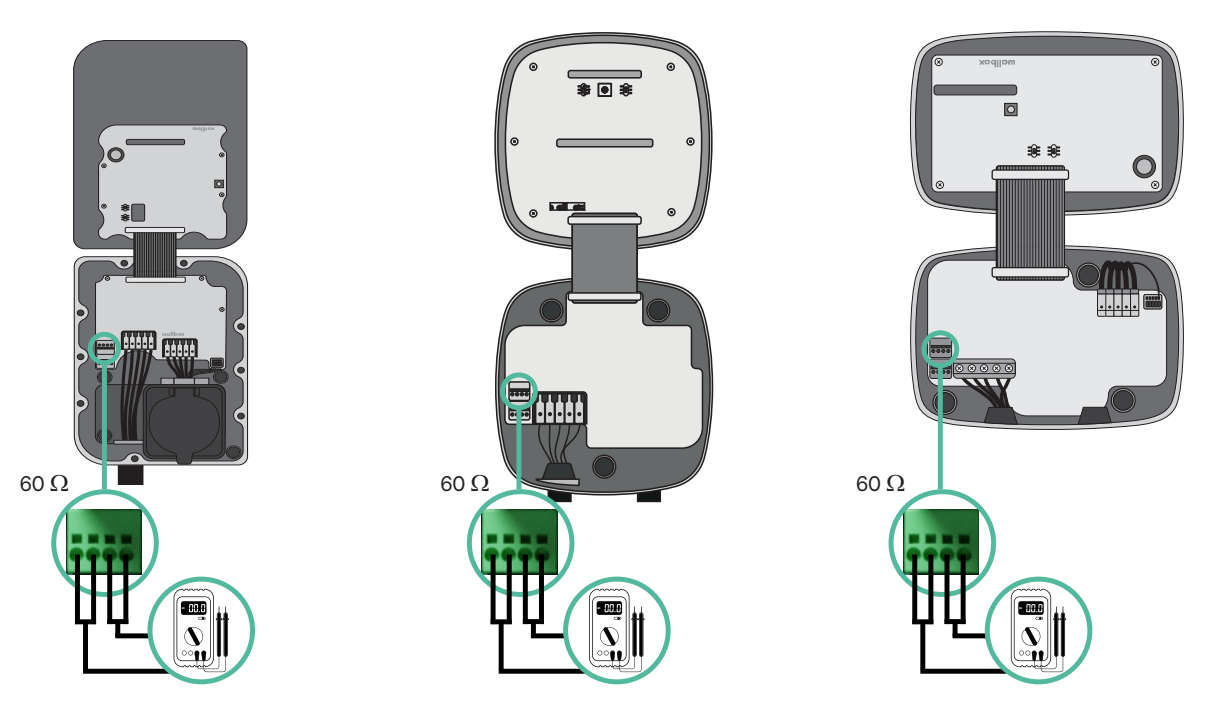

4. Cierre la cubierta del cargador siguiendo las instrucciones respectivas de las Guías de Pulsar Plus, Commander 2 y Copper SB.

## CABLEAR EL SISTEMA CON INSTALACIONES YA EXISTENTES Dynamic Power Sharing

#### Añadir cargadores en el futuro:

Si prevé añadir cargadores al sistema en el futuro, existen dos formas de preparar el sistema ahora para el Dynamic Power Sharing.

**Opción 1:** Coloque un desconector bus para colocar futuros cargadores tal como se muestra en el esquema de la opción 1 de cableado a continuación. Esta opción evita que haya que reabrir cargadores ya existentes y, por tanto, es la opción recomendada.

**Opción 2:** Corte el bus existente para añadir nuevos cargadores tal como se muestra en el esquema de la opción 2 de cableado a continuación.

- **1.** Abra el cargador siguiendo la guía de instalación de su cargador Pulsar Plus, Copper SB o Commander 2.
- **2.** Configure la resistencia de conexión a NT, realice el cableado de comunicación tal como se menciona arriba y cierre el cargador.

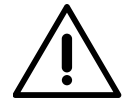

#### Importante

Los nuevos cargadores pueden colocarse en cualquier lugar físico en relación con los cargadores existentes siempre que siga las estas normas:

- Mantener la lógica de la conexión en cadena.
- Respecte la polaridad de los cables tal como se describe en «Instalación».

Dondequiera que se coloque un cargador adicional en el futuro, la regla más importante a seguir es la lógica de la conexión en cadena. Por ejemplo, en la siguiente imagen el cargador se sitúa antes del cargador de conexión en el lado derecho de la cadena.

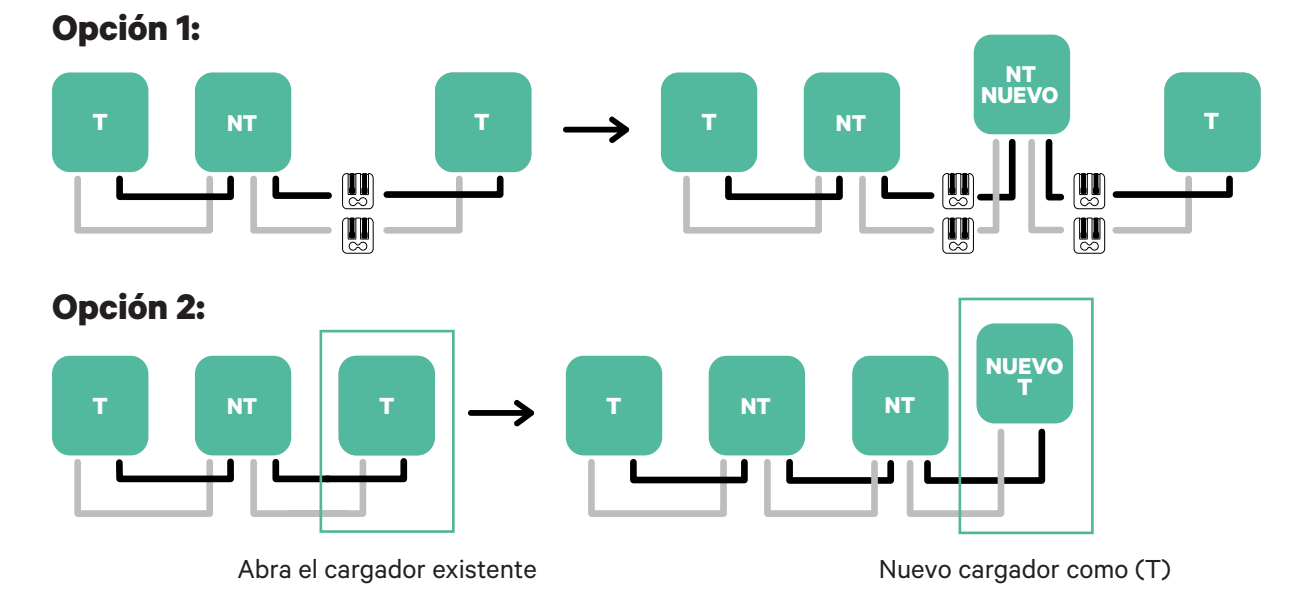

Una vez que termine la extensión de la instalación existente, continúe con los pasos de la página siguiente para configurar los cargadores.

#### **Habilitar Dynamic Power Sharing**

1. Asegúrese de que su cargador Wallbox y la aplicación myWallbox tienen la última versión disponible (puede comprobar la versión en su Play Store o App Store).

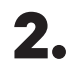

**2.** Conecte su cargador a través de Bluetooth.

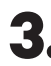

3. Inicie sesión en la aplicación myWallbox completando sus credenciales o <u>registrándose</u> si aún no tiene cuenta. Si su cargador es un Commander 2, también puede configurar Dynamic Power Sharing en la pantalla táctil directamente.

| $\square$ |             |            | $\supset$ |             |          |
|-----------|-------------|------------|-----------|-------------|----------|
| <         |             | Logi       | n         |             |          |
|           |             |            |           |             |          |
|           |             | Ū          | •         |             |          |
| _         |             |            |           |             |          |
| Em        | nail addres | SS         |           |             |          |
| Pa        | ssword      |            |           |             | •        |
|           |             |            | For       | got your pa | issword? |
|           |             |            |           |             |          |
|           |             |            |           |             |          |
|           |             | Logi       | n         |             |          |
|           | Ne          | ew user? F | egist     | er          |          |
|           |             |            |           |             |          |
|           |             |            |           |             |          |
|           |             |            |           |             | /        |

 Seleccione el cargador y manténgase dentro del alcance del Bluetooth durante los siguientes pasos. Si aún no ha vinculado su cargador a su cuenta myWallbox, siga estas instrucciones. **5.** Una vez estén sincronizados su cargador y la aplicación myWallbox, vaya a «Ajustes».

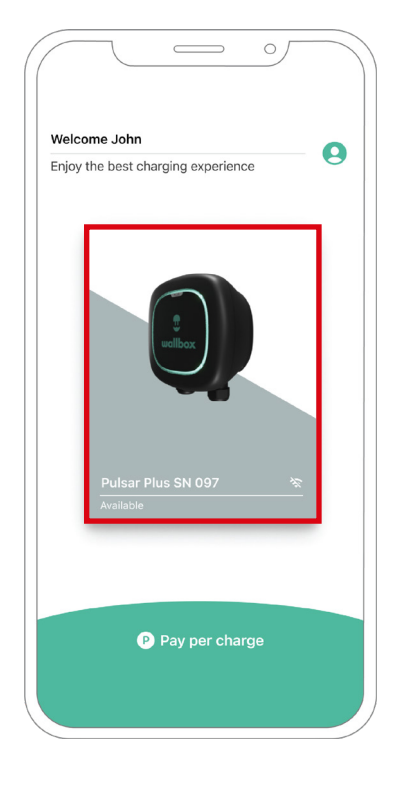

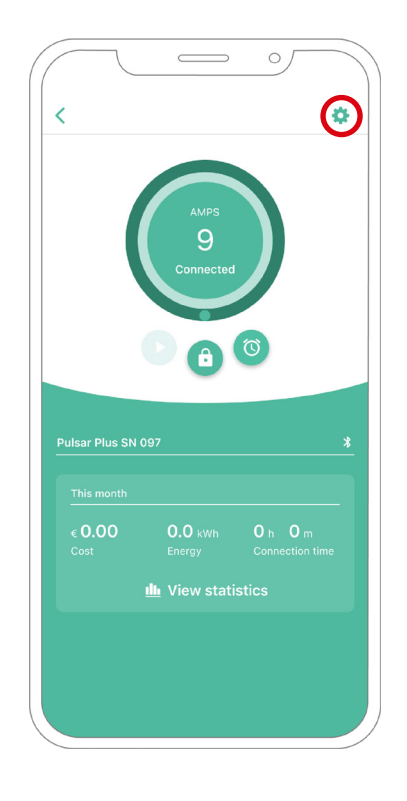

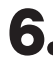

**6.** Haga clic en «Actualizaciones».

**7.** Haga clic en el icono de Power Sharing.

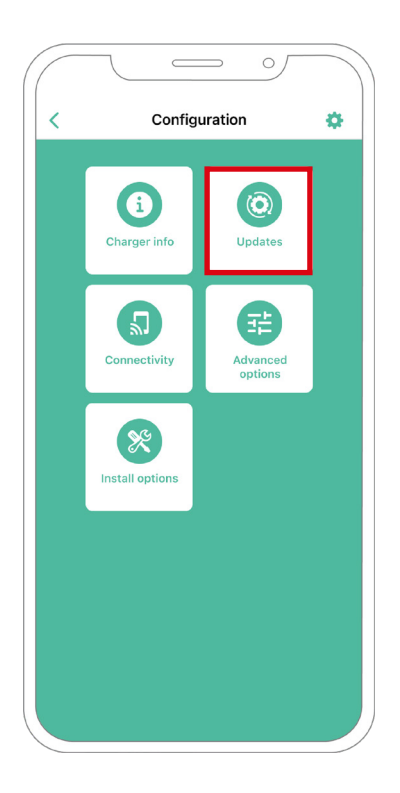

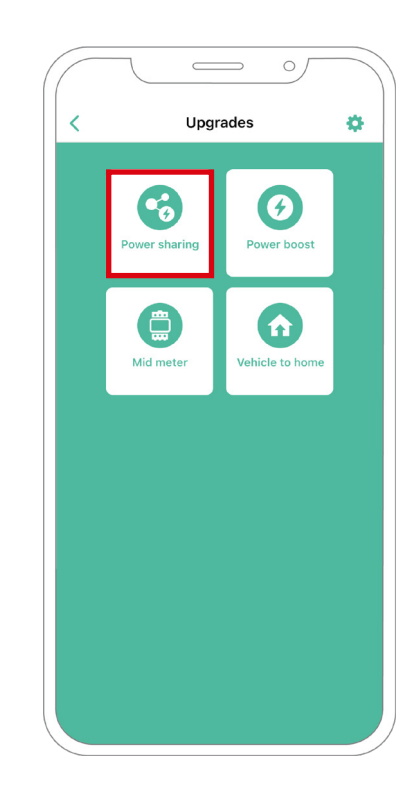

- 8. Indique el número de cargadores presentes en la instalación. En el campo de corriente máxima por fase, especifique la corriente nominal máxima de la protección instalada (MCB) para proteger la instalación de todos los cargadores. Únicamente se acepta una corriente máxima mayor a 6 A por fase para un funcionamiento correcto. En caso de duda, póngase en contacto con el servicio de atención al cliente de Wallbox.

9. Establezca la corriente mínima por cargador (en amperios) con la que cada cargador va a funcionar.

| <                              | Pov            | wer sharin | g            |     |
|--------------------------------|----------------|------------|--------------|-----|
| Status<br>Primary<br>not paire | charger wit    | h some sec | ondary charg | ers |
| Number o                       | of chargers    |            |              |     |
| -0-                            |                |            |              | 3   |
| Max. cu<br>8                   | rrent per phas | e          |              |     |
| Min. curr                      | ent per charg  | jer        |              |     |
|                                | 6A             |            | 10A          |     |
|                                |                |            |              |     |
|                                |                |            |              |     |
|                                |                |            |              |     |
|                                |                |            |              |     |
|                                |                |            |              |     |
|                                |                |            |              |     |
|                                |                | Save       |              |     |
|                                |                | Save       |              |     |
|                                |                | Save       |              |     |

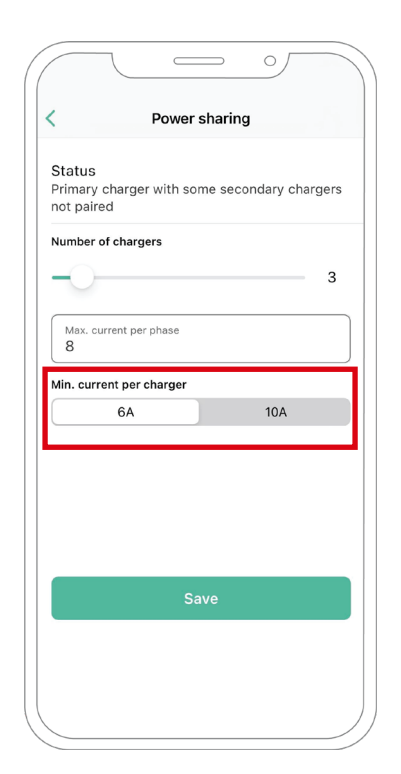
## CONFIGURACIÓN Dynamic Power Sharing

- **10.** Encienda Dynamic Power Sharing. Especifique la corriente máxima del interruptor del edificio (en amperios) y la potencia contratada (en kVa).
- **11.** Haga clic en «Guardar» y asegúrese de que aparece el estado «Cargador principal emparejado con todos los cargadores secundarios».

| Status                                |                  |                         |        |          |        |
|---------------------------------------|------------------|-------------------------|--------|----------|--------|
| Primary<br>not pai                    | / chargei<br>red | r with som              | e seco | ndary ch | argers |
| Number                                | of charge        | ers                     |        |          |        |
| 0-                                    |                  |                         |        |          | 1      |
| Max. o                                | current per      | phase                   |        |          |        |
| Vin. cur                              | rent per o       | charger                 |        |          |        |
|                                       | 6A               |                         |        | 10A      |        |
|                                       |                  |                         |        |          |        |
| Dyn                                   | amic Po          | wer Shar                | ing    |          | 0      |
| Dyn:<br><sup>Buildin</sup><br>1111    | amic Po          | wer Shar                | ing    |          |        |
| Dyna<br>Buildin<br>1111<br>Subsc<br>O | amic Po          | wer Shar                | ing    |          |        |
| Dyna<br>Buildii<br>1111<br>Subsc<br>0 | amic Po          | wer Shar<br>max current | ing    |          |        |

| Status<br>Primary ( | charger with so   | me secono | dary charger |
|---------------------|-------------------|-----------|--------------|
| not paire           | d                 |           |              |
| Number o            | f chargers        |           |              |
|                     |                   |           | 1            |
| Max. cu<br>0        | rrent per phase   |           |              |
| vin. curre          | ent per charger   |           |              |
|                     | 6A                |           | 10A          |
| Dynar               | nic Power Sha     | aring     | C            |
| Building<br>1111    | breaker max curre | nt        |              |
| Subscril<br>0       | oed power         |           |              |

## Pasos para la resolución de problemas en caso de que el icono de Power Sharing no pueda seleccionarse.

- **1.** Apague y encienda su cargador.
- 2. Compruebe que todos los cables estén correctamente instalados.
- 3. Compruebe que se ha usado el tipo de cable correcto.
- 4. Compruebe que el interruptor esté en «T» o «NT».
- 5. Compruebe que el <u>software</u> de su cargador esté actualizado.
- 6. Asegúrese de que estar conectado por Bluetooth.

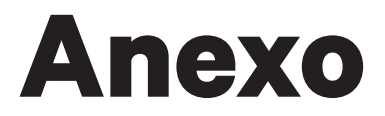

## INSTALACIÓN CON PULSAR PLUS, COMMANDER 2, QUASAR Y COPPER SB Aplicable a Power Boost, Eco-Smart, V2H, Dynamic Power Sharing

## Configuración EM330 (solo para pinzas de 400 A y de 600 A)

 Pulse el botón central durante 1,5 segundos para acceder a la pantalla de confirmación de contraseña.

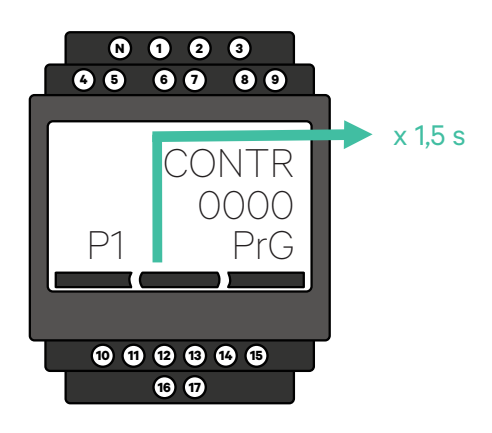

2. La contraseña preestablecida es 0000. Pulse los botones izquierdo y derecho a la vez para confirmar.

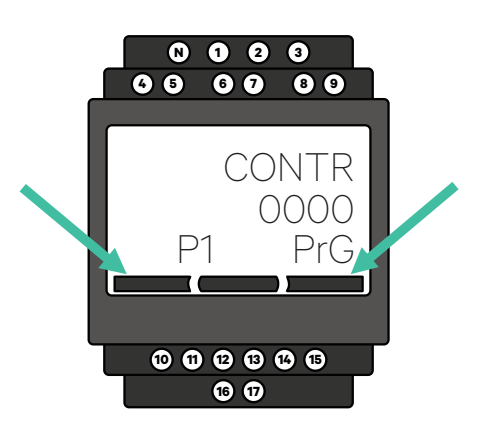

Desplácese hacia abajo hasta la

opción "fin" y presione Enter para

salir del menú de programación.

4.

Utilice el botón derecho e izquierdo para desplazarse hacia arriba y hacia abajo por el menú. Desplácese hacia arriba hasta el menú "Ct rAt lo". Pulse el botón central durante 1,5 segundos para modificar el valor usando los botones izquierdo y derecho. Configúrelo en 80 para la pinza de 400 A o 120 para la pinza de 600 A. Pulse el botón central para confirmar el valor.

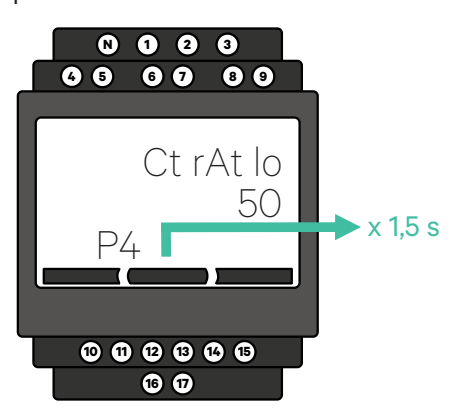

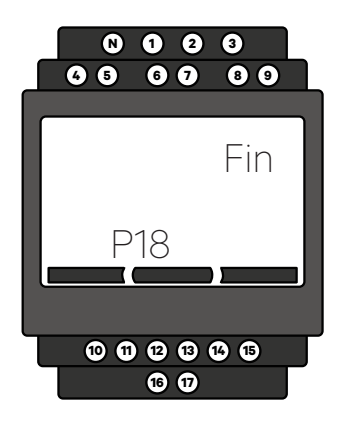

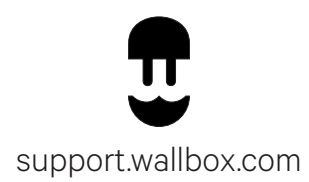